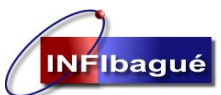

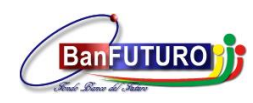

# Manual de Usuario

## **SOFTWARE PISAMI**

Elaborado: Fabián Alexis Bejarano

Oficina de sistemas 2017

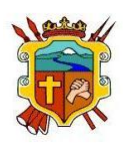

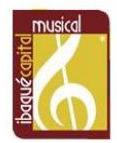

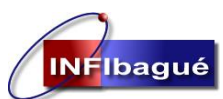

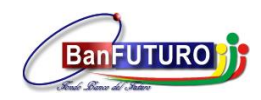

### **SOFTWARE PISAMI**

#### Contenido

## Tabla de contenido

| 1. | Ingreso a Software PISAMI y cambio de contraseña                              | 3  |
|----|-------------------------------------------------------------------------------|----|
| 2. | Respuesta A Un Radicado Externo Recibido Con Numeración                       | 4  |
| 3. | Subir Un Archivo Digitalizado A Un Radicado Que Ya Tiene Número En El Sistema | 9  |
| 4. | Creación de Radicado externo Despachado.                                      | 13 |
| 5. | Radicado Que No Requiere Respuesta                                            | 16 |
| 6. | Traslado De Radicado A Un Funcionario De Su Misma Dependencia.                | 20 |
| 7. | Traslado De Radicado A Otra Dependencia                                       | 24 |
| 8. | Finalizar Documentos                                                          | 26 |
| 9. | Definición Radicaciones Externas                                              | 27 |

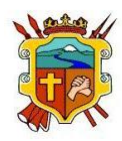

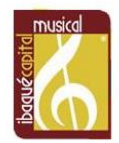

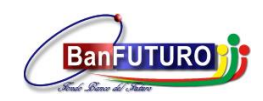

## 1. Ingreso a Software PISAMI y cambio de contraseña

Ingrese desde el navegador Google Chrome a la siguiente dirección electrónica: http://gdpisami.ibague.gov.co

#### Ingrese Usuario y Contraseña

INFIbagué

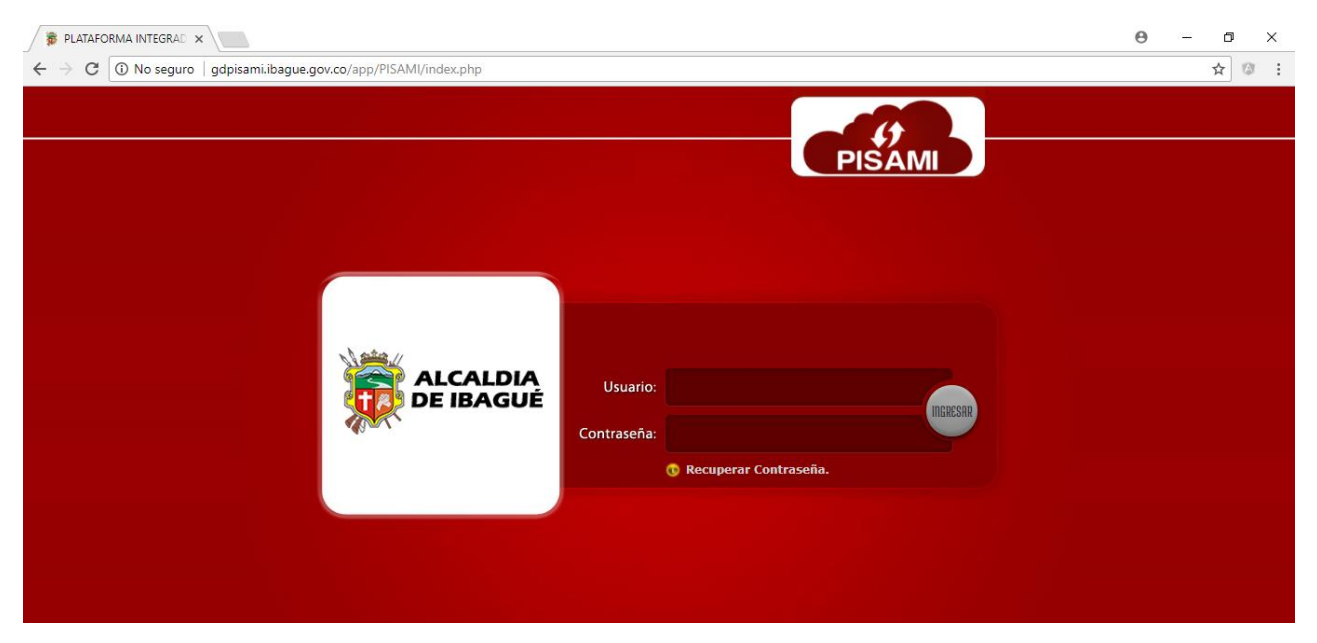

Para cambio de contraseña ingrese al menú Herramientas, Usuarios. Cambio de contraseña.

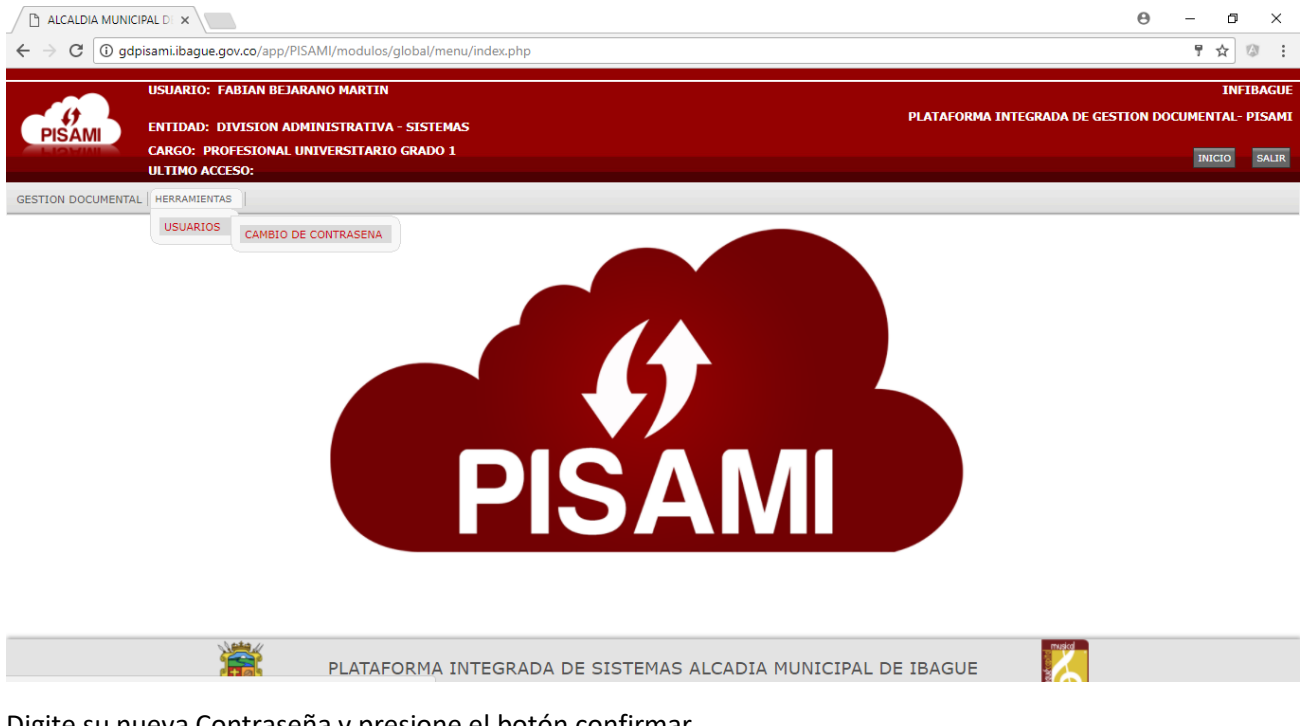

Digite su nueva Contraseña y presione el botón confirmar.

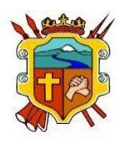

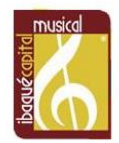

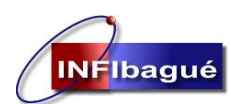

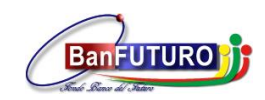

NIT: 890.700.755-5

## 2. Respuesta A Un Radicado Externo Recibido Con Numeración

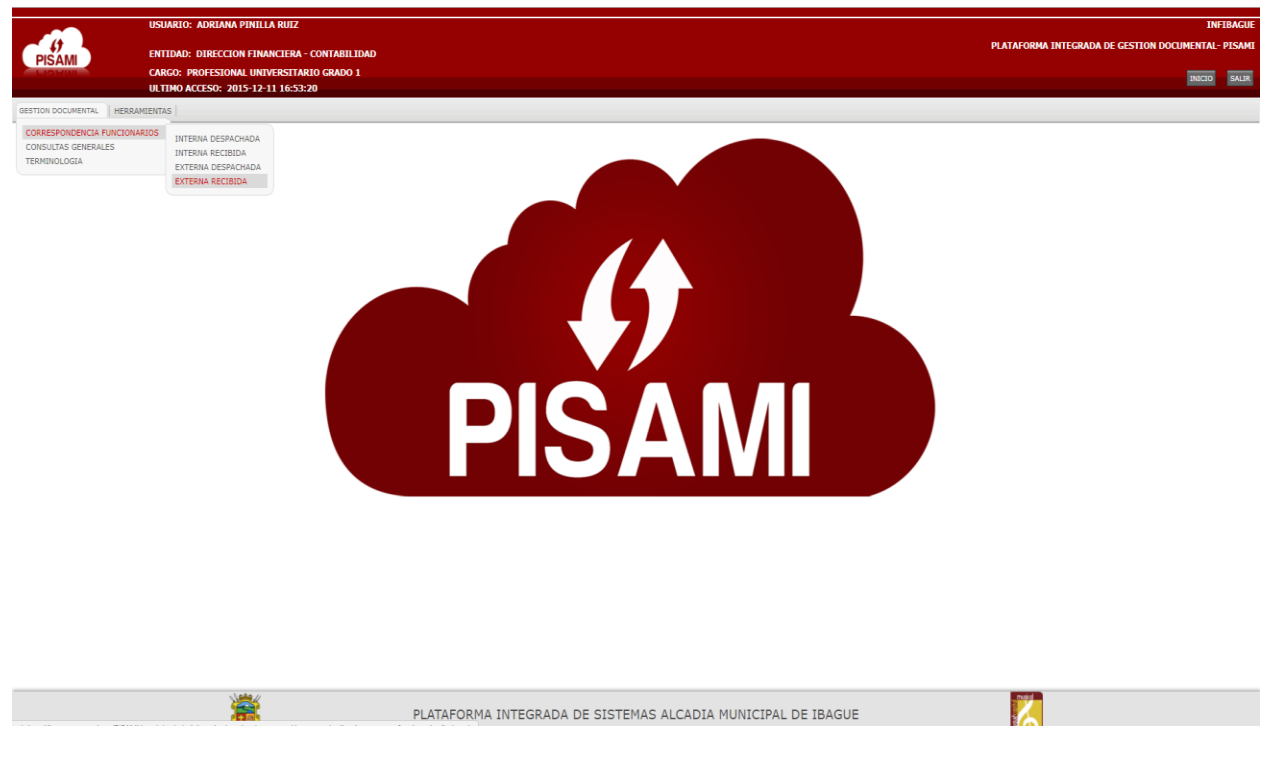

#### Seleccione ver Actuaciones

| 🐞 ALCALDIA MUNI | ICIPAL DE X     |                                                                 |                                          |                                      |                                                          |                      |       |                        |               |             | θ                 | -                | о ×                  |
|-----------------|-----------------|-----------------------------------------------------------------|------------------------------------------|--------------------------------------|----------------------------------------------------------|----------------------|-------|------------------------|---------------|-------------|-------------------|------------------|----------------------|
|                 | dpisami.ibag    | ue.gov.co/app/PISAMI/m                                          | odulos/admini                            | strativa/gestiondocument             | al/maestros/radicacion_externa_funcionarios/index.php    |                      |       |                        |               |             |                   |                  | \$                   |
|                 |                 | USUARIO: ADRIANA PI                                             | NILLA RUIZ                               |                                      |                                                          |                      |       |                        |               |             |                   | 1                | INFIBAGU             |
| PISAMI          |                 | ENTIDAD: DIRECCION<br>CARGO: PROFESIONAL<br>ULTIMO ACCESO: 2015 | FINANCIERA<br>UNIVERSITA<br>-12-11 16:53 | - CONTABILIDAD<br>RIO GRADO 1<br>:20 |                                                          |                      |       |                        | PLATAFORJ     | MA INTEGRAD | A DE GESTION I    |                  | NL- PISAN<br>D SALIF |
| ESTION DOCUMENT | AL HERRAM       | IENTAS                                                          |                                          |                                      |                                                          |                      |       |                        |               |             |                   |                  |                      |
|                 |                 |                                                                 |                                          |                                      | SEGUIMIENTO DE CORRESPONDENCIA EXT                       | ERNA RECIBIDA FUNCI  | IONAR | 105                    |               | 6           | Busqueda en los m | reses y los años | Q Listado            |
| RADIC           | * *             | Imprimir                                                        | ECTADO Ó                                 | (2017 TIRO DOCUMENTO 4               | Septiembre                                               | A NOMERE             | ~     |                        |               | Buscar:     | OPCIONES          |                  |                      |
| 2017-003        | 3946 1          | 15/09/2017                                                      | RADICADO                                 | TRAMITES                             | ASUNTO SOLICITUD DE IMPUESTO DE RENTA DE CAROLINA TAMAYO | DIAN                 | v     | DOCUMENTO RESPONSITA V | CON REPORTA V | VERDE       |                   | *                |                      |
| 2017-003        | 3907 1          | 14/09/2017                                                      | RADICADO                                 | TRAMITES                             | ESTADO DE CUENTA                                         | BANCOLOMBIA          |       |                        |               | VERDE       | Ver Actuaci       | ones             |                      |
| 2017-003        | 3886 1          | 13/09/2017                                                      | RADICADO                                 | TRAMITES                             | REF EXTRACTOS AGOSTO                                     | BANCO POPULAR        |       |                        |               | VERDE       |                   | *                |                      |
| 2017-003        | 3839 1          | 11/09/2017                                                      | RADICADO                                 | TRAMITES                             | REF EXTRACTO CONSOLIDADO                                 | COLPATRIA RED MULTIB | IANCA |                        |               | VERDE       | <b>60</b>         | ≁                | _                    |
| Mostrand        | lo registros de | el 1 al 4 de un total de 4 reci                                 | stros                                    |                                      |                                                          |                      |       |                        |               |             |                   | der.             | 1                    |

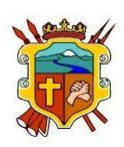

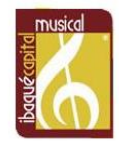

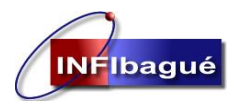

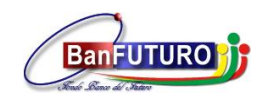

Seleccione la tabla de Retención Clic en Actualice el Radicado de acuerdo al TRD

|                                | INFORMAC                                               | TION Y ACTUACIONES DE                                            | LA RADICACION EXTE                                            | RNA RECIBIDA           |               |     |  |  |  |  |  |
|--------------------------------|--------------------------------------------------------|------------------------------------------------------------------|---------------------------------------------------------------|------------------------|---------------|-----|--|--|--|--|--|
|                                |                                                        |                                                                  |                                                               |                        |               | 1   |  |  |  |  |  |
| ACTUALICION DE DATOS RADICADOS |                                                        |                                                                  |                                                               |                        |               |     |  |  |  |  |  |
| Wumero de Radicacio            | n: 2017-003946 🛛 🥹 Fecha                               | Radicacion: 2017-09-15                                           | Fecha Vencimiento:                                            | 2021-07-15             | 😜 No. Oficio: |     |  |  |  |  |  |
| 🚱 Tipo Documento :             | TRAMITES                                               |                                                                  | 🚱 Estado :                                                    | RADICADO               |               |     |  |  |  |  |  |
| 🚱 Dependencia :                | DFCP610-DIRECCION FINANCIE                             | RA - CONTABILIDAD                                                | 🚱 Medio Recepcion :                                           | CORRESPONDENCIA.       |               |     |  |  |  |  |  |
|                                |                                                        | INFORMACION DEL TER                                              | CERO DE LA RADICACION                                         | N                      |               |     |  |  |  |  |  |
| Identificacion:                | 8000197268 🔮 Nomb                                      | e : DIAN                                                         |                                                               |                        |               |     |  |  |  |  |  |
| 🚱 Telefono fijo :              | 3337841 🔮 Movil                                        | :                                                                | Oirection :                                                   | Bogota D.C             |               |     |  |  |  |  |  |
| 😜 Quien Firma :                | MONICA GUTIERREZ RODRIGUE                              | Z                                                                | 😜 Mail :                                                      |                        |               |     |  |  |  |  |  |
|                                |                                                        | INFORMACION D                                                    | E LA RADICACION                                               |                        |               |     |  |  |  |  |  |
| Asunto :                       | ASUNTO SOLICITUD DE IMPUES                             | STO DE RENTA DE CAROLINA TA                                      | MAYO                                                          |                        |               |     |  |  |  |  |  |
| 🚱 Tipo de Anexos :             | SIN ANEXOS                                             |                                                                  | 🚱 No. Anexos :                                                |                        |               |     |  |  |  |  |  |
|                                | **** ACTUALICE EL                                      | REGISTRO DE RADICACION<br>Y DESPUES GENERE LA<br>REALICE ESTE PI | A LA TABLA DE RETENC<br>S ACTUACIONES *****<br>ROCESO PRIMERO | ION DOCUMENTAL [ TRD ] |               |     |  |  |  |  |  |
|                                | Certificado de Retencion "DECR6"                       | 0_08.02                                                          |                                                               | *                      |               |     |  |  |  |  |  |
| TPD - (*)                      | COMUNICACIONES OFICIALES -                             | DFCP610-10                                                       |                                                               |                        |               |     |  |  |  |  |  |
| 1100. ( )                      | Memorandos-DFCP610-10.04<br>CONCILIACIONES BANCARIAS-D | FCP610-11                                                        |                                                               |                        |               |     |  |  |  |  |  |
|                                | DECLARACIONES TRIBUTARIAS-                             | DECP610-14                                                       |                                                               | •                      |               |     |  |  |  |  |  |
|                                |                                                        | ACTUALICE EL RADICA                                              | DO DE ACUERDO AL TRD                                          |                        |               |     |  |  |  |  |  |
|                                |                                                        |                                                                  |                                                               |                        |               |     |  |  |  |  |  |
|                                |                                                        |                                                                  |                                                               |                        |               | *** |  |  |  |  |  |
|                                |                                                        |                                                                  |                                                               |                        |               |     |  |  |  |  |  |

Verifique que la actualización del registro se haya realizado satisfactoriamente e ingrese a nuevo.

|                |                       |                                                                                                    |                                                                                                    |                                                                   |                                                 |                     |                                                                                                    | Nuevo             |
|----------------|-----------------------|----------------------------------------------------------------------------------------------------|----------------------------------------------------------------------------------------------------|-------------------------------------------------------------------|-------------------------------------------------|---------------------|----------------------------------------------------------------------------------------------------|-------------------|
|                |                       | I                                                                                                    | NFORMACION Y AC                                                                                                    | TUACIONES DE LA RA                                                | DICACION EXTER                                  | RNA RECIBIDA        | A Contraction of the second second seco |                   |
|                |                       |                                                                                                    |                                                                                                    |                                                                   |                                                 |                     |                                                                                                    |                   |
|                | <b>~</b>              |                                                                                                    | La actualizaci                                                                                                    | on del registro se ha                                             | realizado satisfa                               | actoriamente        |                                                                                                    | ╡╄                |
|                | Numero de Radicació   | on: 2017-003946                                                                                               | Pecha Radicacion:                                                                                                   | 2017-09-15                                                        | Fecha Vencimiento:                              | 2021-07-15          | 🚱 No. Oficio:                                                                                                    |                   |
|                | Tipo Documento :      | TRAMITES                                                                                                    | -                                                                                                    | ,                                                                 | 😜 Estado :                                      | RADICADO            |                                                                                                    |                   |
|                | Oppendencia :         | DFCP610-DIRECCIO                                                                                              | N FINANCIERA - CONTA                                                                                                | BILIDAD                                                           | Medio Recepcion :                               | CORRESPONDE         | VCIA.                                                                                                    |                   |
|                |                       |                                                                                                    | INFOR                                                                                                    | MACION DEL TERCERO                                                | DE LA RADICACION                                | ,                   |                                                                                                    |                   |
|                | Identificacion:       | 8000197268                                                                                                    | 🚱 Nombre :                                                                                                    | DIAN                                                              |                                                 |                     |                                                                                                    |                   |
|                | 🔮 Telefono fijo :     | 3337841                                                                                                    | 🚱 Movil :                                                                                                    |                                                                   | Direction :                                     | Bogota D.C          |                                                                                                    |                   |
|                | Quien Firma :         | MONICA GUTIERREZ                                                                                              | RODRIGUEZ                                                                                                    |                                                                   | 💡 Mail :                                        |                     |                                                                                                    |                   |
|                |                       |                                                                                                    |                                                                                                    | INFORMACION DE LA F                                               | ADICACION                                       |                     |                                                                                                    | _                 |
|                | Asunto :              | ASUNTO SOLICITUD                                                                                              | DE IMPUESTO DE REN                                                                                                  | TA DE CAROLINA TAMAYO                                             |                                                 |                     |                                                                                                    | <i>ii</i>         |
|                | 😜 Tipo de Anexos :    | SIN ANEXOS                                                                                                    |                                                                                                    |                                                                   | 💡 No. Anexos :                                  |                     |                                                                                                    |                   |
|                |                       | ***** ACT                                                                                                    | UALICE EL REGISTRO<br>Y DE                                                                                          | DE RADICACION A LA<br>SPUES GENERE LAS ACT<br>REALICE ESTE PROCES | TABLA DE RETENCI<br>UACIONES *****<br>O PRIMERO | ON DOCUMENT         | AL [ TRD ]                                                                                                    |                   |
|                | TRD : (*)             | CERTIFICADO DISPO<br>CERTIFICADOS Y CO<br>Certificado de Paz y 3<br>Certificado de Reteno<br>COMUNICACIONES C | NIBILIDAD PRESUPUEST<br>NSTANCIAS-DFCP610-08<br>Salvos-DFCP610-08.01<br>cion -DFCP610-08.02<br>FICIALES -DFCP610-10 | AL CDP-DFCP610-07                                                 | CUERDO AL TRD                                   |                     | •                                                                                                    |                   |
| Mostrando 20 🔻 | registros             |                                                                                                    |                                                                                                    |                                                                   |                                                 |                     |                                                                                                    | Buscar:           |
| ID FECHA A     | CTUACION USUARIO  DEP | ENDENCIA ORIGEN                                                                                               | DEPENDENCIA DESTIN                                                                                                  | IO FUNCIONARIO                                                    | ΤΙΡΟ ΑCTUACIO                                   | <b>4</b> ≑ <i>N</i> | CTUACION                                                                                                    | DOCUMENTO DIGITAL |
|                |                       | SION ADMINISTRATIVA                                                                                           |                                                                                                    |                                                                   | DIGITALIZACION DE                               | RADICADO S          | E DIGITALIZA SOLICITUD                                                                                                    | 2                 |
| 9573 2017-09-1 | MARIA.RAMIREZ DIVIS   |                                                                                                    |                                                                                                    |                                                                   |                                                 |                     |                                                                                                    |                   |

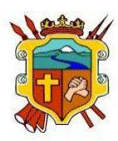

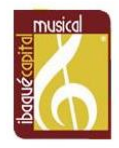

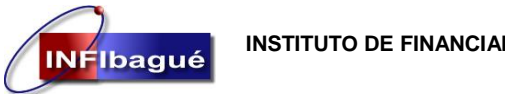

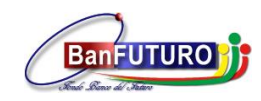

Seleccione Respuesta a solicitud Clic en Validar para que genere un nuevo número de consecutivo.

| PISAM                |                                                                                                    | e               |
|----------------------|----------------------------------------------------------------------------------------------------|-----------------|
|                      |                                                                                                    | Nuevo Q Listado |
|                      | INFORMACION Y ACTUACIONES DE LA RADICACION EXTERNA RECIBIDA                                                                                                    |                 |
| Vipo Actuacion : (*) | ACTUACIONES DE LA RADICACION DELEGACION POR COMPETENCIA RESPUESTA A DELEGACION PASA PARA FIRMAS RESPUESTA A SOLICITUD (Oficios/Memorandos Numerados) FINALIZACION-ARCHIVO DOCUMENTO(INVITACIONES,CIRCULARES, ETC) RESPUESTA POR CORREO ELECTRONICO (Oficio Numerado) RESPUESTA POR VENTANILLA DIGITALIZACION RESPUESTA VALIDAR |                 |

DESPUES QUE TIENE EL NUMERO DE RADICADO **"NO LE DE ATRÁS A LA PAGINA YA QUE CUANDO ACTUALIZA DE NUEVO LA PAGINA VA A GENERAR UN NUMERO DE CONSECUTIVO OTRA VEZ"** copie el número de Radicado en el oficio al cual va a dar Respuesta, digitalice el archivo ya firmado con la fecha y el consecutivo que genero el sistema, si tiene ya el documento digitalizado Clic en Digitalizar Documento, si no dele Clic en salir.

"Subir un archivo digitalizado a un Radicado que ya tiene número en el sistema, diríjase a la SECCIÓN 3"

| PISAMI |                                                                   |                                                 |        |          |   |                 |
|--------|-------------------------------------------------------------------|-------------------------------------------------|--------|----------|---|-----------------|
|        |                                                                   |                                                 |        |          |   | Nuevo 🔍 Listado |
|        | INFORM                                                            | ACION Y ACTUACIONES DE LA RADICACION E          | XTERNA | RECIBIDA |   |                 |
|        |                                                                   |                                                 |        |          | _ |                 |
|        |                                                                   | ACTUACIONES DE LA RADICACION                    |        |          |   |                 |
|        | <b>v</b>                                                          | Radicacion Externa Recibida                     | X      | mente    |   |                 |
|        | DELEGA<br>RESPUE<br>PASA PJ                                       | C<br>C<br>S<br>S<br>R                           |        |          |   |                 |
|        | Tipo Actuacion : (*)     FINALIZ     RESPUE     RESPUE     RESPUE | S<br>A<br>Click Para Digitalizar Documento<br>S |        |          |   |                 |
|        | DIGITA                                                            |                                                 | Salir  |          |   |                 |

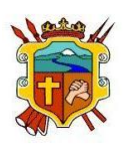

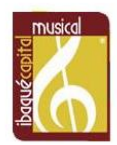

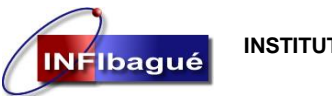

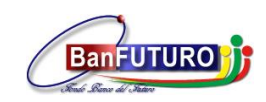

NIT: 890.700.755-5

#### Clic en Seleccionar Archivo y busque el documento en la carpeta donde lo guardo.

| O Abrir                                                                                                    | ×                                                                    | а × Ө – О ×                                            |
|----------------------------------------------------------------------------------------------------|----------------------------------------------------------------------|--------------------------------------------------------|
| $\leftarrow$ $\rightarrow$ $\checkmark$ $\uparrow$ $\bigcirc$ $\sim$ $\diamond$ $\bigcirc$ $\bigcirc$ $\bigcirc$ $\bigcirc$ $\bigcirc$                                                                                                    | Buscar en Downloads 🖉 🔎                                              | s/radicacion_externa_funcionarios/index.php 🙃 🛧 🕼 :    |
| Organizar 🔻 Nueva carpeta                                                                                                    | <b>►</b> • □ ?                                                       | INFIBAGU                                               |
| <ul> <li>✓ OneDrive</li> <li>✓ Este equipo</li> <li>✓ Descargas</li> <li>✓ Documentos</li> <li>✓ Escritorio</li> <li>✓ Imágenes</li> <li>✓ Música</li> <li>✓ Vídeos</li> <li>✓ Disco local (Cs)</li> <li>✓ Nuevo vol (E:)</li> </ul>                                                                                                    | Seleccione el<br>archivo del qu<br>desea obtener<br>la vista previa. | PLATAFORMA INTEGRADA DE GESTION DOCUMENTAL- PISAM      |
| Red Nombre: Actuacion :  Comparison of the second second s | Todos los archivos                                                   | NREGOLY (CLUARES, ETC)<br>umerado)<br>DAR<br>NREGISTRO |

Complete la Actuación y referencia dando un pequeño resumen de la respuesta del oficio y de le Clic en insertar registro.

| $\leftrightarrow \ \Rightarrow \ G$ | gdpisami.ibague.gov.co/app/PISAMI/modulos/administrativa/gestiondocumental/maestros/radicacion_externa_funcionarios/index.php                                                                                                    | 🏞 र                    | <u>ه</u>              |
|-------------------------------------|----------------------------------------------------------------------------------------------------|------------------------|-----------------------|
| PISA                                | USUARIO: ADRIANA PINILLA RUIZ<br>ENTIDAD: DIRECCION FINANCIERA - CONTABILIDAD PLATAFORMA INTEGRAI                                                                                                    | DA DE GESTION DOCUMENT | INFIBAGU<br>AL- PISAM |
| GESTION DO                          | PISAM                                                                                                    |                        | O SALIR               |
|                                     | INFORMACION Y ACTUACIONES DE LA RADICACION EXTERNA RECIBIDA                                                                                                    | Nuevo Listado          | Q Listado             |
|                                     | ACTUACIONES DE LA RADICACION           DELEGACION POR COMPETENCIA                                                                                                    | los                    | años                  |
| Cor<br>RA1<br>201                   | RESPUESTA A DELEGACION<br>PASA PARA FIRMAS<br>RESPUESTA A SOLICITUD (Oficios/Memorandos Numerados)<br>RESPUESTA A SOLICITUD (Oficios/Memorandos Numerados)<br>FINALIZACION-ARCHIVO DOCUMENTO(INVITACIONES,CIRCULARES, ETC)<br>RESPUESTA POR VENTANILLA<br>DIGITALIZACION RESPUESTA |                        | . ¢                   |
| Mos                                 | VALIDAR      Actuacion : RESPUESTA A REQUERIMIENTO ORDINARIO QUE SOLICITA OPERACIONES CON EL CONTRIBUYENTE CAROLINA TAMAY     O Documento : (*) Seleccionar archivo 04650.PDF     Actuación Referencia : (*) Radicado externo recibido 03946, radicado externo despachado 04650    |                        |                       |
|                                     | INSERTAR REGISTRO                                                                                                    |                        |                       |
|                                     |                                                                                                    |                        |                       |

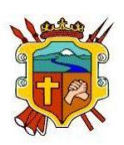

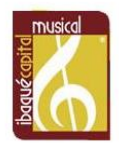

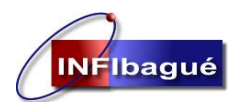

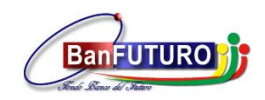

Verifique que la inserción del registro se ha realizado satisfactoriamente y del Clic en listado para verificar la tramitología del Radicado

| $\leftrightarrow$ > C                   | 3 gdpisami.ibague.gov.co/app/PISAMI/modulos/administrativa/gestiondocumental/maestros/radicacion_externa_funcionarios/index.php | <b>ħ</b> ☆ ③ : |
|-----------------------------------------|----------------------------------------------------------------------------------------------------|----------------|
| PISA                                    | USUARIO: ADRIANA PINILLA RUIZ<br>ENTIDAD: DIRECCION FINANCIERA - CONTABILIDAD<br>PISAM                                          | INFIBAGU       |
| GESTION DO<br>Con<br>RAI<br>2011<br>Mos | INFORMACION Y ACTUACIONES DE LA RADICACION EXTERNA RECIBIDA         ACTUACIONES DE LA RADICACION                                |                |

| $\leftrightarrow$ $\Rightarrow$ G | <li>i gdpi</li> | sami.iba <u>o</u> | gue.gov.co/app    | /PISAMI/modulos/                         | administrativa/gesti                                          | ondocumental/ma        | estros/radicacion_e     | xterna_funcionarios/ind                                       | ex.php                                                                                                    |                  | ta ☆ 🔯 🗄                                   |
|-----------------------------------|-----------------|-------------------|-------------------|------------------------------------------|---------------------------------------------------------------|------------------------|-------------------------|---------------------------------------------------------------|----------------------------------------------------------------------------------------------------|------------------|--------------------------------------------|
| PISA                              |                 | · ( 7             | Ce                | rtificado de Retencio<br>MUNICACIONES OF | nvos-D/CF010-08.01<br>on -DFCP610-08.02<br>ICIALES -DFCP610-1 | 0<br>ACTUALICE EL RADI | cado de acuerdo al      | TRD                                                           | v                                                                                                    |                  | TAL-PISAN                                  |
| GESTION D                         |                 | Mostrand          | o 20 V regis      | tros                                     |                                                               | DEPENDENCIA            | FUNCIONARIO             | TIPO ACTUACION 👙                                              | Buscar:                                                                                                    |                  | Q Listado                                  |
| R/                                |                 | 11055             | 2017-09-26        | ADRIANA.PINILLA                          | DIRECCION<br>FINANCIERA -<br>CONTABILIDAD                     | DESIINO                |                         | DIGITALIZACION<br>RESPUESTA                                   | RESPUESTA A<br>REQUERIMIENTO<br>ORDINARIO QUE SOLICITA<br>OPERACIONES CON EL<br>CONTRIBUYENTE<br>CAROLINA TAMAYO<br>PALACION A??O GRAVABLE<br>2014 | Nombre Docu      | s años<br>comento Digitalizado = 04650.PDF |
| 20<br>20<br>20                    |                 | 10588             | 2017-09-22        | ADRIANA.PINILLA                          | DIRECCION<br>FINANCIERA -<br>CONTABILIDAD                     |                        |                         | RESPUESTA A<br>SOLICITUD<br>(Oficios/Memorandos<br>Numerados) | RESPUESTA A<br>REQUERIMIENTO<br>ORDINARIO QUE SOLICITA<br>OPERACIONES CON EL<br>CONTRIBUYENTE<br>CAROLINA TAMAYO<br>PALACION A??O GRAVABLE<br>2014 |                  |                                            |
| Mo                                |                 | 9573              | 2017-09-15        | MARIA.RAMIREZ                            | DIVISION<br>ADMINISTRATIVA                                    |                        |                         | DIGITALIZACION DE<br>RADICADO                                 | SE DIGITALIZA SOLICITUD                                                                                                    | 2                |                                            |
|                                   |                 | 9572              | 2017-09-15        | MARIA.RAMIREZ                            | DIVISION<br>ADMINISTRATIVA                                    |                        | ADRIANA PINILLA<br>RUIZ | DELEGACION POR<br>COMPETENCIA                                 | SE TRASLADA POR<br>COMPETENCIA PARA SU<br>TRAMITE                                                                                                  |                  |                                            |
|                                   |                 | 9571              | 2017-09-15        | MARIA.RAMIREZ                            | DIVISION<br>ADMINISTRATIVA                                    |                        |                         | RADICACION DE<br>DOCUMENTO                                    | SE RADICA DOCUMENTO                                                                                                    |                  |                                            |
|                                   |                 | Mostrand          | o 1 de 5 de 5 reg | gistros                                  |                                                               |                        |                         |                                                               | Primero Previo 1                                                                                                    | Siguiente Ultimo | v                                          |

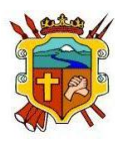

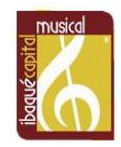

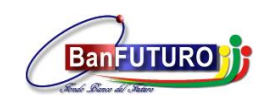

# **3.** Subir Un Archivo Digitalizado A Un Radicado Que Ya Tiene Número En El Sistema

Busque el número del Radicado y de le Clic en ver Actuaciones.

| CREDIN MONICIPAL D. A                                                    |                                               |                                          |                            |                                                                      |                                                    |            |              |         |               |                           |             |                              | θ                                     | -                   | ð X        |
|--------------------------------------------------------------------------|-----------------------------------------------|------------------------------------------|----------------------------|----------------------------------------------------------------------|----------------------------------------------------|------------|--------------|---------|---------------|---------------------------|-------------|------------------------------|---------------------------------------|---------------------|------------|
| C 🛈 gdpisami.ibi                                                         | <b>ague.gov.co</b> /app/PISAMI/mo             | odulos/administra                        | tiva/gestiondocumen        | tal/maestros/radicacion_externa_fu                                   | ncionarios/index.php                               |            |              |         |               |                           |             |                              |                                       |                     | ☆ :        |
| 2                                                                        | USUARIO: ADRIANA PI                           | INILLA RUIZ                              |                            |                                                                      |                                                    |            |              |         |               | TA IO                     | TAEODMA INT | TECDADA D                    | E CECTION D                           |                     | INFIBAGUE  |
| SAM ENTIDAD: DIRECCION FINANCIERA - CONTABILIDAD                         |                                               |                                          |                            |                                                                      |                                                    |            |              |         |               | FLAI                      |             | TEGINADA D                   | E GESTION D                           | VUMENT              | AL' FIDHMI |
|                                                                          | CARGO: PROFESIONAL<br>ULTIMO ACCESO: 2015-    | UNIVERSITARIO<br>-12-11 16:5 <u>3:20</u> | GRADO 1                    |                                                                      |                                                    |            |              |         |               |                           |             |                              |                                       | INICIC              | SALIR      |
| N DOCUMENTAL   HERRA                                                     | MIENTAS                                       |                                          |                            |                                                                      |                                                    |            |              |         |               |                           |             |                              |                                       |                     |            |
|                                                                          |                                               |                                          |                            |                                                                      |                                                    |            |              |         |               |                           |             |                              |                                       | _                   | a 1        |
|                                                                          |                                               |                                          |                            |                                                                      |                                                    |            |              |         |               |                           |             |                              |                                       |                     | Listado    |
|                                                                          |                                               |                                          |                            | SEGUIMIENTO DE C                                                     | ORRESPONDENCIA E                                   | XTERNA REC | IBIDA FUNCI  | DNARIOS |               |                           |             |                              |                                       | _                   | Listado    |
|                                                                          |                                               |                                          |                            | SEGUIMIENTO DE C                                                     | ORRESPONDENCIA E                                   | XTERNA REC | IBIDA FUNCI  | DNARIOS |               |                           |             | Q,8                          | usqueda en los me                     | ses y los años      | Listado    |
| * * *                                                                    | Inprint                                       |                                          | 2017                       | SEGUIMIENTO DE C                                                     | ORRESPONDENCIA E                                   | XTERNA REC | IBIDA FUNCI  | DNARIOS |               |                           |             | Q                            | usqueda en los me<br>650              | ses y los años      |            |
| RADICACION Y                                                             | Inprini<br>FECHA RADICACION \$                | ESTADO 🖑 T                               | (2017<br>TIPO DOCUMENTO \$ | SEGUIMIENTO DE C                                                     | ORRESPONDENCIA E                                   | XTERNA REC | IBIDA FUNCIO | DNARIOS | O RESPUESTA 🔅 | FECHA RESPU               | esta 🐇 Al   | QB<br>Buscar: 04<br>LERTA \$ | usqueda en los me<br>650 <br>OPCIONES | ses y los años<br>X |            |
| A         A         S           RADICACION         Y         2017-003946 | Imprimir<br>FECHA RADICACION \$<br>15/09/2017 | ESTADO 🗘 T<br>PENDIENTE<br>FINALIZAR TR  | (2017<br>TIPO DOCUMENTO \$ | SEGUIMIENTO DE C<br>Septiembre T<br>Asuro<br>Sultotud de Impuesto di | ORRESPONDENCIA E<br>Ito<br>Renta de carolina tamay | XTERNA REC | IBIDA FUNCIO | DNARIOS | O RESPUESTA 👙 | FECHA RESPU<br>2017-09-22 | ESTA 🗘 AL   | QB<br>Buscar: 04<br>LERTA \$ | usquede en los me<br>650<br>OPCIONES  | ses y los años<br>X |            |

#### Clic en nuevo

INFIbagué

|             |                                                      |                                         | IN                                                                                                    | FORMACION Y AC                                                                                               | TUACIONES DE LA R                                                 | ADICACION EXTE                                                                | RNA RECIBIDA                                                                               |                                                                                                    | Nuevo |
|-------------|------------------------------------------------------|-----------------------------------------|----------------------------------------------------------------------------------------------------|----------------------------------------------------------------------------------------------------|-------------------------------------------------------------------|-------------------------------------------------------------------------------|--------------------------------------------------------------------------------------------|----------------------------------------------------------------------------------------------------|-------|
|             |                                                      |                                         |                                                                                                    |                                                                                                    |                                                                   |                                                                               |                                                                                            |                                                                                                    |       |
|             |                                                      |                                         |                                                                                                    |                                                                                                    | ACTUALICION DE DATO                                               | OS RADICADOS                                                                  |                                                                                            |                                                                                                    |       |
|             |                                                      | Numero de Radicac                       | ion: 2017-003946                                                                                                    | Fecha Radicacion:                                                                                            | 2017-09-15                                                        | Fecha Vencimiento:                                                            | 2021-07-15                                                                                 | No. Oficio:                                                                                                    |       |
|             |                                                      | Tipo Documento :                        | TRAMITES                                                                                                    | -                                                                                                    |                                                                   | Estado :                                                                      | PENDIENTE FINALIZAR                                                                        |                                                                                                    |       |
|             |                                                      | Dependencia :                           | DFCP610-DIRECCION                                                                                                   | FINANCIERA - CONTA                                                                                           | BILIDAD                                                           | Medio Recepcion :                                                             | CORRESPONDENCIA.                                                                           | -                                                                                                    |       |
|             |                                                      |                                         |                                                                                                    | INFOR                                                                                                    | MACION DEL TERCERO                                                | DE LA RADICACION                                                              | 4                                                                                          |                                                                                                    |       |
|             |                                                      | Identificacion:                         | 8000197268                                                                                                    | 😜 Nombre :                                                                                                   | DIAN                                                              |                                                                               |                                                                                            |                                                                                                    |       |
|             |                                                      | 🚱 Telefono fijo :                       | 3337841                                                                                                    | 🚱 Movil :                                                                                                    |                                                                   | Oirection :                                                                   | Bogota D.C                                                                                 |                                                                                                    |       |
|             |                                                      | 😜 Quien Firma :                         | MONICA GUTIERREZ                                                                                                    | RODRIGUEZ                                                                                                    |                                                                   | 😜 Mail :                                                                      |                                                                                            |                                                                                                    |       |
|             |                                                      |                                         |                                                                                                    |                                                                                                    | INFORMACION DE LA                                                 | RADICACION                                                                    |                                                                                            |                                                                                                    |       |
|             |                                                      | Asunto :                                | ASUNTO SOLICITUD                                                                                                    | DE IMPUESTO DE REN                                                                                           | TA DE CAROLINA TAMAYO                                             | D                                                                             |                                                                                            | #                                                                                                    |       |
|             |                                                      | 😜 Tipo de Anexos :                      | SIN ANEXOS                                                                                                    |                                                                                                    |                                                                   | 😜 No. Anexos :                                                                |                                                                                            |                                                                                                    |       |
|             |                                                      |                                         | ***** ACTU                                                                                                    | JALICE EL REGISTRO<br>Y DE                                                                                   | D DE RADICACION A LA<br>SPUES GENERE LAS AC<br>REALICE ESTE PROCE | A TABLA DE RETENC<br>TUACIONES *****<br>SO PRIMERO                            | ION DOCUMENTAL [ TRD                                                                       | ]                                                                                                    |       |
|             |                                                      | TRD : (*)                               | CERTIFICADO DISPON<br>CERTIFICADOS Y CON<br>Certificado de Paz y Si<br>Certificado de Retencio<br>COMUNICACIONES OF | IBILIDAD PRESUPUEST<br>STANCIAS-DFCP610-08<br>alvos-DFCP610-08.01<br>m -DFCP610-08.02<br>ICIALES -DFCP610-10 | AL CDP-DFCP610-07                                                 |                                                                               | •                                                                                          |                                                                                                    |       |
|             |                                                      |                                         |                                                                                                    |                                                                                                    | ACTUALICE EL RADICADO DE                                          | ACUERDO AL TRD                                                                |                                                                                            |                                                                                                    |       |
|             |                                                      |                                         |                                                                                                    |                                                                                                    |                                                                   |                                                                               |                                                                                            | _                                                                                                    |       |
|             |                                                      |                                         |                                                                                                    |                                                                                                    |                                                                   |                                                                               |                                                                                            | Buscar: (                                                                                                    |       |
| and         | o 20 🔻 registros                                     |                                         |                                                                                                    |                                                                                                    |                                                                   |                                                                               |                                                                                            |                                                                                                    |       |
| rand        | e 20 v registros                                     | USUARIO 🝦                               | DEPENDENCIA ORIGEN                                                                                                  | DEPENDENCIA<br>DESTINO                                                                                       | FUNCIONARIO                                                       | TIPO ACTUACION                                                                | ♦ ACTUACIO                                                                                 | DN                                                                                                    |       |
| rand        | e 20 Tregistros                                      | USUARIO 🔶                               | DEPENDENCIA ORIGEN                                                                                                  | DEPENDENCIA<br>DESTINO                                                                                       | FUNCIONARIO                                                       | RESPUESTA A<br>(Oficios/Memorandos I                                          | SOLICITUD<br>Numerados) RESPUESTA<br>OPERACION<br>PALACION                                 | A REQUERIMIENTO ORDINARIO QUE SOLICI<br>ES CON EL CONTRIBUYENTE CAROLINA TAMAY<br>1770 GRAVABLE 2014                |       |
| rand<br>588 | COLOR TECHA<br>ACTUACION<br>2017-09-22<br>2017-09-15 | USUARIO ¢ ADRIANA.PINILLA MARIA.RAMIREZ | DEPENDENCIA ORIGEN                                                                                                  | DEPENDENCIA<br>DESTINO                                                                                       | FUNCIONARIO                                                       | TIPO ACTUACION<br>RESPUESTA A<br>(Oficios/Memorandos I<br>DIGITALIZACION DE R | ACTUACIÓ     SOLICITUD     SOLICITUD     OPERACIÓN     PALACIÓN     ADICADO     SE DIGITAL | A REQUERIMIENTO ORDINARIO QUE SOLICI<br>ES CON EL CONTRIBUYENTE CAROLINA TAMAY<br>270 GRAVABE 2014<br>IZA SOLICITUD | TA YO |

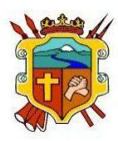

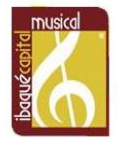

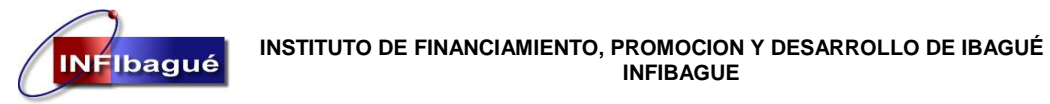

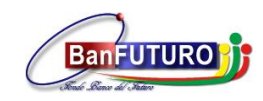

Seleccione Digitalización respuesta, Clic en Validar.

|                        |                                                                                                    | Nuevo |
|------------------------|----------------------------------------------------------------------------------------------------|-------|
|                        | INFORMACION Y ACTUACIONES DE LA RADICACION EXTERNA RECIBIDA                                                                                                    | -     |
|                        | ACTUACIONES DE LA RADICACION                                                                                                    |       |
| 😜 Tipo Actuacion : (*) | DELEGACION POR COMPETENCIA<br>RESPUESTA A DELEGACION<br>PASA PARA FIRMAS<br>RESPUESTA A SOLICITUD (Oficios/Memorandos Numerados)<br>FINALIZACION-ARCHIVO DOCUMENTO(INVITACIONES,CIRCULARES, ETC)<br>RESPUESTA POR CORREO ELECTRONICO (Oficio Numerado)<br>RESPUESTA POR VENTANILLA<br>DIGITALIZACION RESPUESTA |       |
|                        | VALIDAR                                                                                                    |       |
|                        |                                                                                                    |       |
|                        |                                                                                                    |       |
|                        |                                                                                                    |       |
|                        |                                                                                                    |       |

Clic en Seleccionar Archivo y busque el documento en la carpeta donde lo guardo.

| Abrir                                                                                                    |                     | ×                                                                     | x 0 - 0 ×                                                                                                |
|----------------------------------------------------------------------------------------------------|---------------------|-----------------------------------------------------------------------|----------------------------------------------------------------------------------------------------|
| $\leftarrow$ $\rightarrow$ $\checkmark$ $\uparrow$ $\bigcirc$ $\sim$ $\diamond$ $\bigcirc$ $\bigcirc$ $\bigcirc$ | Buscar en Downloads | Q                                                                     | s/radicacion_externa_funcionarios/index.php 🛛 http://www.setup.com/action/externa_funcionarios/index.php |
| Organizar 🔻 Nueva carpeta                                                                                        |                     | . 🗆 💧                                                                 | INFIBAGU                                                                                                 |
| ConcDrive<br>■ Este equipo<br>↓ Descargas<br>■ Documentos                                                        |                     |                                                                       |                                                                                                    |
| Escritorio<br>Imágenes<br>Música<br>Vídeos<br>Loso local (C:)<br>Nuevo vol (E:)<br>PRed                          |                     | Seleccione el<br>archivo del que<br>desea obtener<br>la vista previa. | A RADICACION EXTERNA RECIBIDA                                                                            |
| Nombre:                                                                                                    | Todos los archivos  | Cancelar<br>archivo                                                   | DAR                                                                                                    |

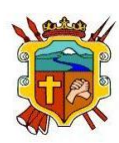

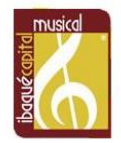

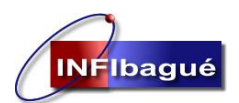

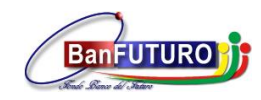

Complete la Actuación y referencia dando un pequeño resumen de la respuesta del oficio y de le Clic en insertar registro.

| $\leftarrow$ $\rightarrow$ C (i) gdpisami.ibague. | ${\tt gov.co}/{\tt app/PISAMI/modulos/administrativa/gestiondocumental/maestros/radicacion_externa_funcionarios/index.php$                                                                                                    | <b>7</b> 5 | ☆ 🗇 :       |
|---------------------------------------------------|----------------------------------------------------------------------------------------------------|------------|-------------|
| USUARIO:<br>PISA                                  | ADRIANA PINILLA RUIZ<br>DIRECCION FINANCIERA - CONTABILIDAD PLATAFORMA INTEGRADA                                                                                                    |            | INFIBAGU    |
| GESTION DO                                        |                                                                                                    | Nuevo      | IIO SALIR   |
|                                                   | INFORMACION Y ACTUACIONES DE LA RADICACION EXTERNA RECIBIDA                                                                                                    |            | Listado     |
| Co.<br>RAI<br>2011<br>Most                        | ACTUACIONES DE LA RADICACION                                                                                                    |            | r años<br>۞ |
|                                                   | <ul> <li>Actuacion :</li> <li>RESPUESTA A REQUERIMIENTO ORDINARIO QUE SOLICITA OPERACIONES CON EL CONTRIBUYENTE CAROLINA TAMAY</li> <li>Documento : (*)</li> <li>Seleccionar archivo</li> <li>04650.PDF</li> </ul> <ul> <li>Referencia : (*)</li> <li>Radicado externo recibido 03946, radicado externo despachado 04650</li> </ul> INSERTAR REGISTRO |            |             |

Verifique que la inserción del registro se ha realizado satisfactoriamente y del Clic en listado para verificar la tramitología del Radicado

| $\leftrightarrow$ $\rightarrow$ C (i) gdpisami.ibague.gov.co/app/PISA | /ll/modulos/administrativa/gestiondocumental/maestros/radicacion_externa_funcionarios/index.php                                                                                                    | <b>九</b> ☆ ③ :                                                |
|-----------------------------------------------------------------------|----------------------------------------------------------------------------------------------------|---------------------------------------------------------------|
| USUARIO: ADRIANA PINILI<br>PISAN<br>PISAN                             | A RUIZ<br>NCIERA - CONTABILIDAD                                                                                                    | INFIBAGU<br>PLATAFORMA INTEGRADA DE GESTION DOCUMPATAL- PISAM |
| GESTION DO                                                            | INFORMACION Y ACTUACIONES DE LA RADICACION EXTERNA RECIBIDA                                                                                                    | Listado                                                       |
| Co:<br>RAI<br>201<br>Most                                             | ACTUACIONES DE LA RADICACION  Cla inserción del registro se ha realizado satisfactoriamente  DELEGACION POR COMPETENCIA RESPUESTA A DELEGACION PASA PARA FIRMAS RESPUESTA A DELEGACION PINALIZACION-ARCHIVO DOCUMENTO(INVITACIONES,CIRCULARES, ETC) RESPUESTA POR VENTANILLA DIGITALIZACION RESPUESTA VALIDAR |                                                               |
|                                                                       |                                                                                                    |                                                               |

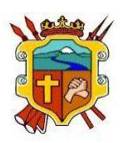

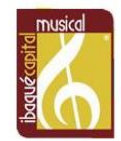

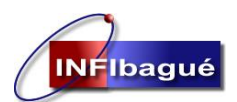

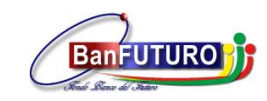

NIT: 890.700.755-5

| ing i |          | Cer<br>CO          | rtificado de Retencio<br>MUNICACIONES OF | ICIALES -DFCP610-1                        | 0<br>ACTUALICE EL RADI | icado de acuerdo al     | TRD                                                         |     | Ŧ                                                                                                    |                      |            | •     |
|-------|----------|--------------------|------------------------------------------|-------------------------------------------|------------------------|-------------------------|-------------------------------------------------------------|-----|----------------------------------------------------------------------------------------------------|----------------------|------------|-------|
|       |          |                    |                                          |                                           |                        |                         |                                                             |     | 19                                                                                                    |                      |            |       |
|       | Mostrand | lo 20 🔻 regist     | tros                                     |                                           |                        |                         |                                                             |     | Buscar:                                                                                                    |                      |            |       |
|       | ID 🔻     | FECHA<br>ACTUACION | USUARIO  🍦                               | DEPENDENCIA<br>ORIGEN                     | DEPENDENCIA<br>DESTINO | FUNCIONARIO             | TIPO ACTUACION                                              | ¢   | ACTUACION \$                                                                                                    | DOCUMENTO<br>DIGITAL |            | 1     |
|       | 11055    | 2017-09-26         | ADRIANA.PINILLA                          | DIRECCION<br>FINANCIERA -<br>CONTABILIDAD |                        |                         | DIGITALIZACION<br>RESPUESTA                                 |     | RESPUESTA A<br>REQUERIMIENTO<br>ORDINARIO QUE SOLICITA<br>OPERACIONES CON EL<br>CONTRIBUYENTE<br>CAROLINA TAMAYO<br>PALACION A??O GRAVABLE<br>2014 | Nombre Do            | cumento Di | gital |
|       | 10588    | 2017-09-22         | ADRIANA.PINILLA                          | DIRECCION<br>FINANCIERA -<br>CONTABILIDAD |                        |                         | RESPUESTA<br>SOLICITUD<br>(Oficios/Memorandos<br>Numerados) | A   | RESPUESTA A<br>REQUERIMIENTO<br>ORDINARIO QUE SOLICITA<br>OPERACIONES CON EL<br>CONTRIBUYENTE<br>CAROLINA TAMAYO<br>PALACION A??O GRAVABLE<br>2014 |                      |            | I     |
|       | 9573     | 2017-09-15         | MARIA.RAMIREZ                            | DIVISION<br>ADMINISTRATIVA                |                        |                         | DIGITALIZACION<br>RADICADO                                  | DE  | SE DIGITALIZA SOLICITUD                                                                                                    | X                    |            | I     |
|       | 9572     | 2017-09-15         | MARIA.RAMIREZ                            | DIVISION<br>ADMINISTRATIVA                |                        | ADRIANA PINILLA<br>RUIZ | DELEGACION F<br>COMPETENCIA                                 | POR | SE TRASLADA POR<br>COMPETENCIA PARA SU<br>TRAMITE                                                                                                  |                      |            |       |
|       | 9571     | 2017-09-15         | MARIA.RAMIREZ                            | DIVISION<br>ADMINISTRATIVA                |                        |                         | RADICACION<br>DOCUMENTO                                     | DE  | SE RADICA DOCUMENTO                                                                                                    |                      |            |       |

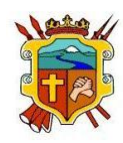

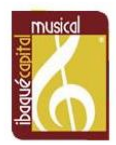

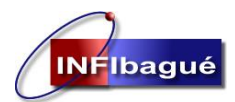

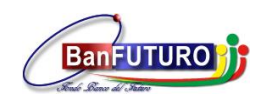

NIT: 890.700.755-5

# 4. Creación de Radicado externo Despachado.

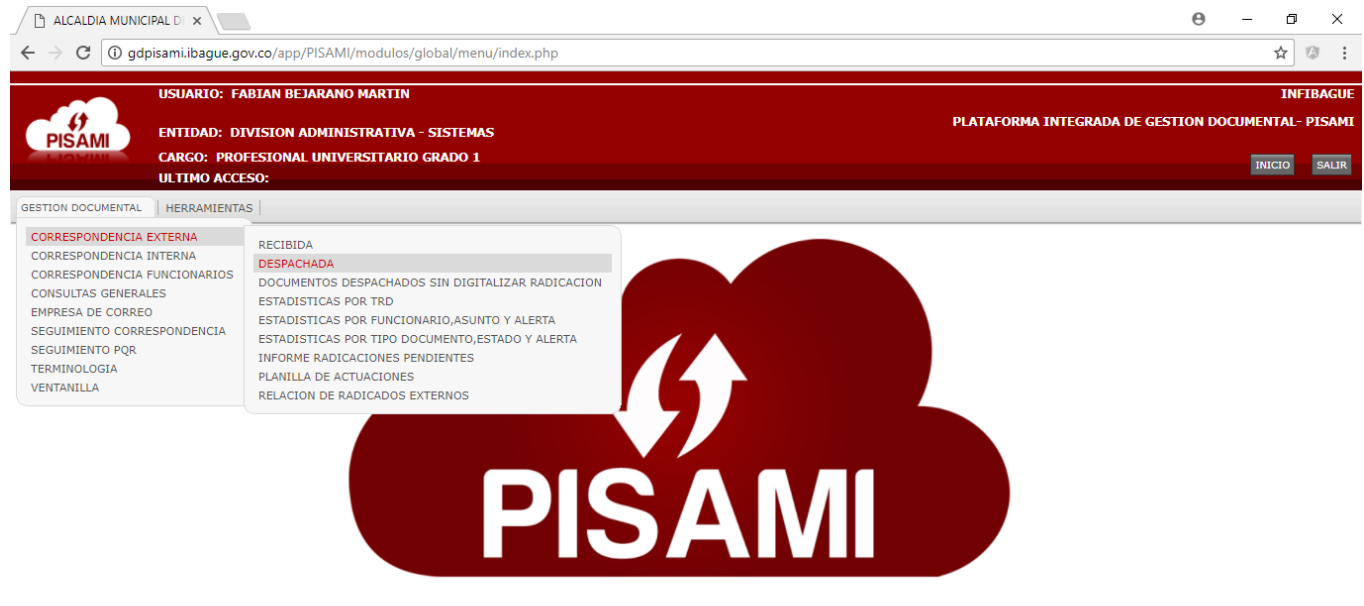

Seleccione Tipo de documento, en identificacion digite el nit o numero de cedula y oprima la tecla Tab, si no sabe el número de identificación seleccione consultar por Nombre de Tercero y continue la busqueda, si el tercero no aparece en la base de datos Seleccione Adicionar Datos Terceros y cree el tercero, en asunto describa de que trata el radicado, seleccione el tipo de anexo, Seleccione la tabla de retención y de Clic en adicionar la Radicación Actual.

|                   | NTIDAD: DIRECCION OPERATIV                                                                                                    | /A - ALUMBRADO PUBLICO                                                                                                    |                     |                          | PLATAFORMA INTEGRADA DE G    | ESTION DOCUMENTAL- PISAM |
|-------------------|----------------------------------------------------------------------------------------------------|----------------------------------------------------------------------------------------------------|---------------------|--------------------------|------------------------------|--------------------------|
|                   | ARGO: .<br>ILTIMO ACCESO: 2016-10-18 16                                                                                                    | :33:47                                                                                                    |                     |                          |                              | INICIO SALIR             |
| TION DOCUMENTAL   | HERRAMIENTAS                                                                                                    |                                                                                                    |                     |                          |                              |                          |
|                   | RADICACIO                                                                                                    | DN EXTERNA DESPACH                                                                                                    | ADA    RADICADO     | R DE DOCUMENTOS          | EXTERNOS DESPACHADOS         | Nuevo Q Listado          |
|                   |                                                                                                    | Ţ                                                                                                    | ENTIFICACION DE     |                          |                              |                          |
| Pipo Document     | OFICIO COMO SOLICITUD<br>OFICIOS INFORMATIVOS                                                                                                    | 🗘 😧 Fecha Radicacio                                                                                                    | n: 2017-09-22       | Pecha Vencimiento        |                              |                          |
|                   |                                                                                                    | INFORM                                                                                                    | ACION DEL TERCER    | O DE LA RADICACION       |                              |                          |
|                   |                                                                                                    | Consulta                                                                                                    | por Nombre Tercero  | Adicionar Datos Terceros |                              |                          |
| Identificacion:   | (*) 901003716                                                                                                    | Nombre :                                                                                                    | ASOCIACION LA U     | CRANIA                   |                              |                          |
| 🚱 Telefono fijo : |                                                                                                    | 🕘 Movil :                                                                                                    | 3152011859          | Oirection :              | Cr 20no 13-16 Clarita Botero |                          |
| 🚱 Quien Firma :   |                                                                                                    |                                                                                                    |                     | 🚱 Mail :                 |                              |                          |
|                   |                                                                                                    | 1                                                                                                    | NFORMACION DE L     | A RADICACION             |                              |                          |
| 💡 Asunto : (*)    | RESPUESTA OFICIO RADI                                                                                                    | CADO EN INFIBAGUE BAJO                                                                                                    | AD. N. 3683 DE 01 D | E SEPTRIEMBRE DE 2017    | ANEXO 6 FOLIOS               | 11                       |
| 🚱 Tipo Anexos : ( | PLANOS<br>PLANOS<br>SIN ANEXOS<br>SIN ANEXOS<br>SIN ANEXOS                                                                                                    | No. Anexos :                                                                                                    | 6                   |                          |                              |                          |
|                   |                                                                                                    | Т                                                                                                    | ABLA DE RETENCIO    | N DOCUMENTAL             |                              |                          |
| TRD : (*)         | Inventario de Transferenci.<br>Inventario Documental -DC<br>Tabla de Retencion Docum<br>SOLICITUDES -DOAP710-3<br>Solicitud Mantenimiento Al<br>Solicitud Visitas Alumbrado | as Primarias-DOAP710-21.04<br>DAP710-21.05<br>ental -DOAP710-21.10<br>99<br>umbrado Publico-DOAP710-33<br>9 Publico-DOAP710-39.06 | ).04                |                          |                              |                          |
|                   | INO REQUIERE RESPLIES A                                                                                                    | -DUAP/10-99                                                                                                    |                     |                          |                              |                          |

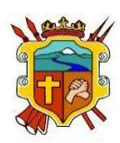

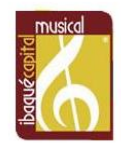

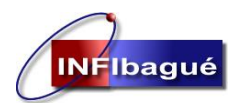

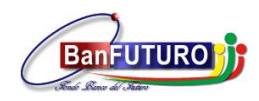

DESPUES QUE TIENE EL NUMERO DE RADICADO **"NO LE DE ATRÁS A LA PAGINA YA QUE CUANDO ACTUALIZA DE NUEVO LA PAGINA VA A GENERAR UN NUMERO DE CONSECUTIVO OTRA VEZ"** copie el número de Radicado en el oficio al cual va a dar Respuesta, digitalice el archivo ya firmado con la fecha y el consecutivo que genero el sistema, si tiene ya el documento digitalizado Clic en Digitalizar Documento, si no dele Clic en la X.

"Subir un archivo digitalizado a un Radicado que ya tiene número en el sistema, diríjase a la SECCIÓN 3"

|                                                             | USUARIO: ANGELA PE??A OLARTE                                                                                                    | INFIBAGU                                          |
|-------------------------------------------------------------|----------------------------------------------------------------------------------------------------|---------------------------------------------------|
| PISAMI                                                      | ENTIDAD: DIRECCION OPERATIVA - ALUMBRADO PUBLICO                                                                                                    | PLATAFORMA INTEGRADA DE GESTION DOCUMENTAL- PISAM |
| LIONIA                                                      | CARGO: .                                                                                                    | INICIO SALIF                                      |
|                                                             | ULTIMO ACCESO: 2016-10-18 16:33:47                                                                                                    |                                                   |
| STION DOCUMENTA                                             |                                                                                                    |                                                   |
|                                                             | RADICACION EXTERNA DESPACHADA    RADICADOR DE DOCUMENTOS EXTER                                                                                                    | RNOS DESPACHADOS                                  |
|                                                             | IDENTIFICACION DE LA RADICACION                                                                                                    |                                                   |
| O Tipo Docume                                               | nto : (*) OFICIO COMO SOLICITUD OFICIOS INFORMATIVOS                                                                                                    |                                                   |
|                                                             | INFORMACION DEL TERCERO DE LA RADICACION                                                                                                    |                                                   |
|                                                             | Radicacion Externa Asignado a este documento:                                                                                                    |                                                   |
| <ul> <li>Identificacion</li> <li>Telefono fijo :</li> </ul> | << 2017-004653 >>                                                                                                    |                                                   |
| Quien Firma :                                               | Click Para Digitalizar Documento                                                                                                    |                                                   |
| 🤪 Asunto : (*)                                              |                                                                                                    |                                                   |
| 💡 Tipo Anexos :                                             | (*) CARPETA Y/O EXPEDIENTES<br>CARPETA Y/O EXPEDIENTES<br>CD<br>CD<br>CD                                                                                                    |                                                   |
|                                                             | TABLA DE RETENCION DOCUMENTAL                                                                                                    |                                                   |
| TRD : (*)                                                   | COMUNICACIONES OFICIALES -DOAP710-10<br>Memorandos-DOAP710-10.04<br>INFORMES-DOAP710-20<br>Informe de Gestion -DOAP710-20.05<br>INSTRUMENTOS DE CONTROL Y REGISTRO-DOAP710-21<br>Control de Comunicaciones -DOAP710-21.02 | •                                                 |
|                                                             | Adicionar la Radicacion Actual                                                                                                    |                                                   |

Clic en Seleccionar Archivo y busque el documento en la carpeta donde lo guardo, complete la Referencia y selecciones insertar Registro.

| CPIS PISAM  | DIGITALIZACION DE DOCUMENTOS                                                                                                    | TAL- PISAM    |
|-------------|----------------------------------------------------------------------------------------------------|---------------|
|             |                                                                                                    |               |
| GESTION E   | DOCUMENTO     Seleccionar archivo     4653.pdf                                                                                                    |               |
|             | Referencia : (*) RESPUESTA PETICION MANTENIMIENTO Y VISITA TECNICA                                                                                                    | Listado       |
|             | INSERTAR REGISTRO                                                                                                    |               |
|             |                                                                                                    |               |
|             | Mostrando 20 🔻 registros Buscar:                                                                                                    |               |
| <b>()</b> T | NOMBRE<br>ID ORIGINAL & ARCHIVO<br>BD REFERENCIA DEPENDENCIA OPCIONES                                                                                                    |               |
|             | No existen datos disponibles en la tabla                                                                                                    |               |
|             | Mostrando 0 de 0 de 0 entradas (Primero) Previo) Siguiente) Ultimo                                                                                                    |               |
|             | CLL. 60 CON CRA. 5ª EDIF. CAMI NORTE B/ LA FLORESTA TELEFONO: 2746888 – 2786888 - 2747444 FAX: 2746410<br>E-MAIL: <u>infibague@infibague.gov.co</u> WEB: <u>www.infibague.gov.co</u> IBAGUE – TOLIMA | padué capital |

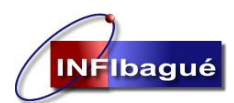

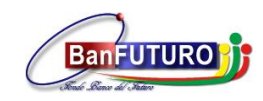

Verifique que la inserción del registro se ha realizado satisfactoriamente y del Clic en listado para verificar la tramitología del Radicado.

| ACTUACIONES RADICACIONES EXTERNAS  ACTUACIONES RADICACIONES EXTERNAS  DESPACHADAS   ACTUACIONES RADICACIONES EXTERNAS  DESPACHADAS    ACTUACIONES RADICACIONES EXTERNAS  DESPACHADAS    ACTUACIONES RADICACIONES EXTERNAS  Pecha Radicacion: 2017-09-22  Fecha Venomiento: 2056-01-20  Fecha Venomiento: 2056-01-20  Fecha Venomiento: 2056-01- | USUARIO: AN        | IGELA PE??A OLARTE                                      |                     |                            |                       |                                         |                 |                |             |             |         |
|----------------------------------------------------------------------------------------------------|--------------------|---------------------------------------------------------|---------------------|----------------------------|-----------------------|-----------------------------------------|-----------------|----------------|-------------|-------------|---------|
| ACTUACIONES RADICACIONES EXTERNAS  ACTUACIONES RADICACIONES EXTERNAS  Sec. Interna: 945 Pecha Vendmiento: 2017-09-22 Pecha Vendmiento: 2056-01-20 Estado : RADICADO Tipo Documento : OFICIO COMO SOLICITUD  INFORMACION DEL TERCERO DE LA RADICACION Identificadon: 901003716 Nombre : ASOCIACION LA UCRANIA Telefono fijo : Informacion DEL TERCERO DE LA RADICACION Asunto : RESPUESTA OFICIO RADICADO EN INFIBAGUE BAJO RAD. N. 3683 DE 01 DE SEPTRIEMBRE DE 2017 ANEXO 6 FOLIOS Tipo de Anexos : DOCUMENTOS Topo de Anexos : DOCUMENTOS TabLa DE RETENCION DOCUMENTAL TRD : (*) DOLAP710-39.04-Solicitud Mantenimiento Alumbrado Publico *  Mostrando 20 Pegistros Mostrando 1 de 1 de 1 registros Prime® Previo & Siguente Unitimo Mostrando 1 de 1 de 1 registros Prime® Previo & Siguente Unitimo                                                                                                    |                    |                                                         |                     | 100                        |                       |                                         | PLATAFO         | RMA INT        | EGRADA D    | E GESTION   |         |
| ACTUACIONES RADICACIONES EXTERNAS                                                                                                    | PISAMI             |                                                         |                     |                            |                       |                                         |                 |                |             |             |         |
| • Sec. Interna:         945         • No_radicacion:         2017-004653         • Fecha Radicacion:         2017-09-22         • Fecha Vencimiento:         2056-01-20         • Estado:         RADICADO         • Tipo Documento:         OFICIO COMO SOLICITUD             • Estado:         RADICADO         • Tipo Documento:         OFICIO COMO SOLICITUD             • Identificacion:         20107-09-22         • Fecha Vencimiento:         2056-01-20             • Identificacion:         201003716         • Nombre:         ASOCIACION LA UCRANIA         • TieoRenco De La RADICACION         • Identificacion:         2010013-16 Clarita Botero         INFORMACION DE LA RADICACION         • Asunto:                                                                                                    |                    |                                                         | ACTUACIONES         | RADICACIONES<br>ESPACHADAS | EXTERNAS              |                                         |                 |                | N           | Jevo Q L    | Listado |
|                                                                                                    | 😜 Sec. Interna:    | 945                                                     | No_radicacion :     | 2017-004653                | 💡 Fecha Radicacion:   | 2017-09                                 | -22             | 💡 Fe           | cha Vencimi | ento: 2056- | -01-20  |
| INFORMACION DEL TERCERO DE LA RADICACION                                                                                                    | 🚱 Estado :         | RADICADO                                                | 🛛 🚱 Tipo Documenti  | • : OFICIO COMO SO         | DLICITUD              |                                         |                 |                |             |             |         |
| Identificacion: 901003716 Nombre : ASOCIACION LA UCRANIA   Telefono fijo : Movil : 3152011859 Direccion : Cr 20no 13-16 Clarita Botero   INFORMACION DE LA RADICACION   Asunto : RESPUESTA OFICIO RADICADO EN INFIBAGUE BAJO RAD. N. 3683 DE 01 DE SEPTRIEMBRE DE 2017 ANEXO 6 FOLIOS   Tipo de Anexos : DOCUMENTOS No. Anexos : 6   INFORMACION DOCUMENTAL   TRD : DOAP710-39.04-Solicitud Mantenimiento Alumbrado Publico    ActuALIZAR REGISTRO   Mostrando 20 registros   Buscar:   ID FECHA   ACTUACION ACTUACION   OFICIO FECHA   DIRECCION DIGITALIZACION DE RADICADO   Ide 1 de 1 registros Primero   Primero Previo 1 Siguiente Utimo                                                                                                    |                    |                                                         | INF                 | ORMACION DEL TE            | RCERO DE LA RADICA    | CION                                    |                 |                |             |             |         |
| Telefono fijo : Movil : 3152011859 Direccion : Cr 20no 13-16 Clarita Botero   INFORMACION DE LA RADICACION   Asunto : RESPUESTA OFICIO RADICADO EN INFIBAGUE BAJO RAD. N. 3683 DE 01 DE SEPTRIEMBRE DE 2017 ANEXO 6 FOLIOS   Tipo de Anexos : DOCUMENTOS No. Anexos : 6   Tabla DE RETENCION DOCUMENTAL   TRD : (*)   DOAP710-39.04-Solicitud Mantenimiento Alumbrado Publico    Actualizar Registrac   Mostrando 20 • registros   Buscar:   ID FECHA   DIRECCION   DIGITALIZA   OPERATIVA   AUDICADO E NUMERADO   DIGITALIZA   DE S   Buscar:   ID PECHA   DIRECCION   OCTUACION ACTUACION   ACTUACION OFICIO FECHA   SE DIGITALIZA   OPERATIVA   AUDICADO   DIGITALIZA   OPERATIVA   ADICADO   DIGITALIZA   OPERATIVA   AUDICADO   DIGITALIZA   OPERATIVA   AUDICADO   DIGITALIZA   OPERATIVA   AUDICADO   DIGITALIZA   OPERATIVA   AUDICADO   <                                                                                                    | 🚱 Identificacion:  | 901003716                                               | Nombre :            | ASOCIACION LA              | UCRANIA               |                                         |                 |                |             |             |         |
| INFORMACION DE LA RADICACION         INFORMACION DE LA RADICACION                                                                                                    | 💡 Telefono fijo :  |                                                         | 🚱 Movil :           | 3152011859                 | Oirection :           | Cr 20no                                 | 13-16 Clar      | ita Boter      | 0           |             |         |
| Asunto: RESPUESTA OFICIO RADICADO EN INFIBAGUE BAJO RAD. N. 3683 DE 01 DE SEPTRIEMBRE DE 2017 ANEXO 6 FOLIOS Tipo de Anexos: DOCUMENTOS TABLA DE RETENCION DOCUMENTAL TRD: (*) DOAP710-39.04-Solicitud Mantenimiento Alumbrado Publico ACTUALIZAR REGISTRO                                                                                                    |                    |                                                         |                     | INFORMACION                | DE LA RADICACION      |                                         |                 |                |             |             |         |
|                                                                                                    | 😲 Asunto :         | RESPUESTA OFICIO RAD                                    | DICADO EN INFIBAG   | GUE BAJO RAD. N. 36        | 83 DE 01 DE SEPTRIEME | BRE DE 2017 A                           | NEXO 6 FO       | LIOS           |             |             | //      |
| TABLA DE RETENCION DOCUMENTAL         TRD : (*)       DOAP710-39.04-Solicitud Mantenimiento Alumbrado Publico •         ACTUALIZAR REGISTRO         Mostrando 20 • registros         Buscar: [         ID FECHA<br>ACTUACION       OFICIO FECHA ESTADO         DIRECCION<br>0PERATIVA<br>ALUMBRADO       DIGITALIZACION DE RADICADO       SE<br>DIGITALIZA<br>OFICIO<br>OFICIO TO PUBLICO       RADICADO         Mostrando 1 de 1 de 1 registros       DIGITALIZACION DE RADICADO       DE Se<br>DIGITALIZA       RADICADO       Image: Colspan="2">Image: Colspan="2">Image: Colspan="2"         Mostrando 1 de 1 de 1 registros       DIGITALIZACION DE RADICADO       DI Siguiente       Utimo                                                                                                    | 🚱 Tipo de Anexos : | DOCUMENTOS                                              | Ŧ                   |                            | 🚱 No. Anexos :        | 6                                       |                 |                |             |             |         |
| TRD : (*) DOAP710-39.04-Solicitud Mantenimiento Alumbrado Publico<br>ACTUALIZAR REGISTRO  Mostrando 20 registros Buscar:  D FECHA OFECHA DEPENDENCIA FUNCIONARIO TIPO ACTUACION ACTUACION OFICIO DIRECCION DIGITALIZACION DE RADICADO DIGITALIZACION DE RADICADO DIGITALIZACION DE RADICADO Mostrando 1 de 1 de 1 registros  Primero Previo 1 Siguiente Ultimo                                                                                                    |                    |                                                         |                     | TABLA DE RETE              | NCION DOCUMENTAL      |                                         |                 |                |             |             |         |
| ACTUALIZAR REGISTRO         Mostrando 20 registros       Buscar:         ID FECHA<br>ACTUACION DEPENDENCIA FUNCIONARIO TIPO ACTUACION       ACTUACION OFICIO FECHA<br>ACTUACION DEPENDENCIA FUNCIONARIO TIPO ACTUACION         1741       2017-09-22       DIRECCION<br>OPERATIVA<br>ALUMBRADO<br>PUBLICO       DIGITALIZACION DE RADICADO       SE<br>OFICIO<br>SOLICITUD       RADICADO       RADICADO         Mostrando 1 de 1 de 1 registros       Primero       Previo 1       Siguiente       Utimo                                                                                                    | TRD : (*)          | DOAP710-39.04-Solicitu                                  | id Mantenimiento Al | umbrado Publico 🔻          |                       |                                         |                 |                |             |             |         |
| Mostrando 20 registros Buscar:<br>ID FECHA<br>ACTUACION DEPENDENCIA FUNCIONARIO TIPO ACTUACION ACTUACION OFICIO FECHA ESTADO<br>DIRECCION<br>1741 2017-09-22 DIRECCION<br>OPERATIVA<br>ALUMBRADO<br>PUBLICO<br>Mostrando 1 de 1 de 1 registros<br>Primero Previo 1 Siguiente Ultimo                                                                                                    |                    |                                                         |                     | ACTUAL                     | IZAR REGISTRO         |                                         |                 |                |             |             |         |
| Buscar:         ID       FECHA<br>ACTUACION       DEPENDENCIA       FUNCIONARIO       TIPO ACTUACION       ACTUACION       OFICIO<br>RESP.       FECHA<br>RESP.       ESTADO         1741       2017-09-22       DIRECCION<br>OPERATIVA<br>ALLIMBRADO<br>PUBLICO       DIGITALIZACION DE RADICADO       SE<br>DIGITALIZA<br>OFICIO<br>SOLICITUD       RADICADO       RADICADO       Image: Colorida Sector         Mostrando 1 de 1 de 1 registros       Primero       Previo       1       Siguiente       Ultimo                                                                                                    |                    |                                                         |                     |                            |                       |                                         |                 |                |             |             |         |
| Mostrando (20)     registros     Buscar: (       ID     FECHA<br>ACTUACION     DEPENDENCIA     FUNCIONARIO     TIPO ACTUACION     ACTUACION     OFICIO<br>RESP.     FECHA<br>RESP.     ESTADO       1741     2017-09-22     DIRECCION<br>OPERATIVA<br>PUBLICO     DIGITALIZACION DE RADICADO     SE<br>DIGITALIZA<br>OUCLO<br>SOLICITUD     RADICADO     RADICADO     Image: Constraints of the second<br>solicitud     Image: Constraints of the second<br>solicitud     Second     Image: Constraints of the second<br>solicitud     Image: Constraints of the second<br>solicitud     Image: Constraints of                                                                                                    | G                  |                                                         |                     |                            |                       |                                         |                 |                |             |             |         |
| ID     FECHA<br>ACTUACION     DEPENDENCIA     FUNCIONARIO     TIPO ACTUACION     ACTUACION     OFICIO<br>RESP.     FECHA<br>RESP.     ESTADO       1741     2017-09-22     DIRECCION<br>OPERATIVA<br>PUBLICO     DIGITALIZACION DE RADICADO     SE<br>DIGITALIZA<br>OPENATIVA<br>PUBLICO     RADICADO     RADICADO     Image: Construction of the construction of the construction of th                                                                                                    | Mostrando 2        | U V registros                                           |                     |                            |                       |                                         | Busc            | ar: (          |             |             |         |
| 1741       2017-09-22       DIRECCION<br>OPERATIVA<br>PUBLICO       DIGITALIZACION DE RADICADO       SE<br>DIGITALIZA<br>OFICIO<br>SOLICITUD       RADICADO       Image: Constraint of the second second seco                                                                      | ID FECH            | HA DEPENDENCIA                                          | FUNCIONARIO         | TIPO ACTUACION             |                       | ACTUACION                               | OFICIO<br>RESP. | FECHA<br>RESP. | ESTADO      |             |         |
| Mostrando 1 de 1 de 1 registros Primero Previo Siguiente Ultimo                                                                                                    | 1741 2017          | -09-22 DIRECCION<br>OPERATIVA -<br>ALUMBRADO<br>PUBLICO |                     | DIGITALIZACION DE R        | ADICADO               | SE<br>DIGITALIZA<br>OFICIO<br>SOLICITUD |                 |                | RADICADO    | <b>X</b>    | *       |
| (Primero (Previo 1) Siguiente) Utimo                                                                                                    |                    |                                                         |                     |                            |                       |                                         |                 |                |             |             |         |
|                                                                                                    | Mostrando 1 d      | le 1 de 1 registros                                     |                     |                            |                       | (                                       | Drimore         | annia 🗖        | Siguiant    | Lilbiere    |         |

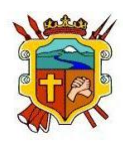

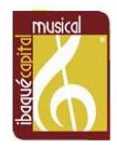

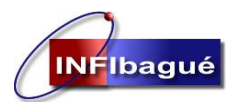

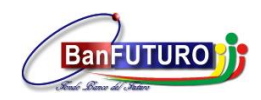

## 5. Radicado Que No Requiere Respuesta.

Seleccione Realizar Actuaciones en el Radicado.

| C () gdpisam  | i.ibague.gov.c           | o/app/PISAMI/mo | odulos/admin            | istrativa/gestiondocum                      | ental/maestros/radicacion_externa_reci                                                            | bida/index.php?pe   | eriodo1=2017&pe                                          | riodo       | 2=08                   |                    |             | <u>ሰ</u>                       |
|---------------|--------------------------|-----------------|-------------------------|---------------------------------------------|---------------------------------------------------------------------------------------------------|---------------------|----------------------------------------------------------|-------------|------------------------|--------------------|-------------|--------------------------------|
| ~             | USUARIO: A               | NGELICA CARVA   | JAL                     |                                             |                                                                                                   |                     |                                                          |             |                        |                    |             | INFIE                          |
|               | ENTIDAD: D               | IVISION ADMIN   | ISTRATIVA               |                                             |                                                                                                   |                     |                                                          |             | PL                     | ATAFORMA INT       | EGRADA DE O | GESTION DOCUMENTAL- P          |
|               | CARGO: PRO<br>ULTIMO ACC | FESIONAL ESPE   | CIALIZADO<br>8 11:19:14 |                                             |                                                                                                   |                     |                                                          |             |                        |                    |             | INICIO                         |
| OOCUMENTAL HE | RRAMIENTAS               |                 |                         |                                             |                                                                                                   |                     |                                                          |             |                        |                    |             |                                |
|               |                          |                 |                         | SEGUIM                                      | IENTO DE CORRESPONDENCIA                                                                          | EXTERNA RECI        | BIDA                                                     |             |                        |                    |             | Q. D.                          |
|               |                          |                 |                         |                                             |                                                                                                   |                     |                                                          |             |                        |                    | ЦВи         | squeda en los meses y los años |
| * *           | Imprimir                 |                 |                         | 2017                                        | Agosto     Agosto                                                                                 |                     |                                                          |             |                        |                    | Buscar:     |                                |
| RADICACION 👻  | FECHA<br>RADICA.         | RADICADOR 0     | ESTADO 0                | TIPO<br>DOCUMENTO                           | ASUNTO                                                                                            | 0 IDENTIFI. 0       | NOMBRE                                                   | 0           | DOCUMENTO<br>RESPUESTA | FECHA<br>RESPUESTA | ALERTA 0    | OPCIONES                       |
| 2017-003678   | 31/08/2017<br>05:04:46   | GLORIA.RUIZ     | PENDIENTE<br>FINALIZAR  | TRAMITES                                    | ASUNTO RESPUESTA A SOLICITUD RA<br>66377                                                          | AD 800113389        | ALCALDIA DE IBA<br>SECRETARIA<br>GOBIERNO                | GUE-<br>DE  |                        |                    | ROJA        | ≜ <b>≌}≁</b> ^                 |
| 2017-003675   | 31/08/2017<br>04:24:14   | GLORIA.RUIZ     | PENDIENTE<br>FINALIZAR  | TRAMITES                                    | INVITACION A AMPLIAR CONTRATO I<br>CORRESPONDENCIA                                                | DE 900062917        | 472 SERV<br>POSTALES<br>NACIONALES                       | CIOS        | 2017-000002            | 2017-09-10         | VERDE       |                                |
| 2017-003671   | 31/08/2017<br>03:26:44   | GLORIA.RUIZ     | PENDIENTE<br>FINALIZAR  | SITUACIONES<br>ADMINISTRATIVAS<br>LABORALES | SOLICITUD COPIA DE CONTRATOS DE<br>AGOSTO DE 2016 AL 31 DE AGOSTO I<br>2017                       | 8<br>DE 1110491948  | YESSICA ADP<br>BARRETO QUINTE                            | liana<br>Ro | 2017-004528            | 2017-09-18         | VERDE       | Realizar Actuaciones al docu   |
| 2017-003670   | 31/08/2017<br>03:20:16   | GLORIA.RUIZ     | RESUELTO                | DOCUMENTOS<br>INFORMATIVOS                  | RESPUESTA OFICIO DE CERTIFICACION I<br>TITULOS UNIVERSITARIOS                                     | DE 860028971        | UNIVERSIDAD<br>CATOLICA<br>COLOMBIA                      | DE          |                        |                    | ROJA        |                                |
| 2017-003666   | 31/08/2017<br>11:15:06   | GLORIA.RUIZ     | RADICADO                | REQUERIMIENTOS<br>ENTES DE CONTROL          | REQUERIMIENTO SOLICITUD DE COPI-<br>APORTES DE SUNET                                              | AS 086              | MINISTERIO<br>TRABAJO                                    | DE          |                        |                    | VERDE       |                                |
| 2017-003664   | 31/08/2017<br>10:46:52   | GLORIA.RUIZ     | RESUELTO                | TRAMITES                                    | PERMISO SINDICAL REMUNERADO                                                                       | 901109838           | SINSEPTOL-<br>SINDICATO<br>SERVIDORES<br>PUBLICOS DEL TO | DLIMA       |                        |                    | ROJA        | CC                             |
| 2017-003635   | 30/08/2017<br>03:35:41   | GLORIA.RUIZ     | RESUELTO                | SITUACIONES<br>ADMINISTRATIVAS<br>LABORALES | ENTREGA DE CERTIFICADO DE NACIMIEN<br>DE HIJA PARA TRAMITE CORRESPONDIEN<br>DE LICENCIA LEY MARIA | TO<br>TE 1110533131 | MIGUEL A<br>OSPINA DUARTE                                | NGEL        |                        |                    | ROJA        | CC                             |
| 2017-003633   | 30/08/2017<br>03:19:44   | GLORIA.RUIZ     | RESUELTO                | DOCUMENTOS<br>INFORMATIVOS                  | RESPUESTA A OFICIO DA 3505 DEL 02-0<br>2017 CONFIRMACION ASISTENCIA EVENTO                        | 8- 79914241         | CUEROS DAKOTA                                            |             |                        |                    | ROJA        | ee ee                          |
|               | 30/08/2017               |                 |                         | DOCUMENTOS                                  | RESPUESTA INFORMACIÓN DE DIPLOMA I                                                                | DE                  | UNIVERSIDAD                                              |             |                        |                    |             |                                |

Revise la tramitología del Radicado, en la tabla de Retención seleccione NO REQUIERE RESPUESTA Clic en ACTUALICE EL RADICADO DE ACUERDO AL TRD.

| 4)<br>PISAN |                       | INFORMACION                                                                                                    | Y ACTUACIONES D        | E LA KADICACION EX     | IERNA KECIBIDA            |               |                   | ENTAL- PIS          |
|-------------|-----------------------|----------------------------------------------------------------------------------------------------|------------------------|------------------------|---------------------------|---------------|-------------------|---------------------|
|             |                       |                                                                                                    | ACTUALICION D          | E DATOS RADICADOS      |                           |               |                   |                     |
| ON DOC      | Numero de Radicacion: | 2017-003675 Fecha Radicacio                                                                                                    | in: 2017-08-31         | Fecha Vencimiento:     | 2021-06-30                | No. Oficio:   |                   |                     |
|             | Tipo Documento :      | TRAMITES                                                                                                    |                        | Estado :               | PENDIENTE FINALIZAR       |               |                   | Q. Lista            |
|             | Dependencia :         | DA800-DIVISION ADMINISTRATIVA                                                                                                    |                        | Medio Recepcion :      | CORRESPONDENCIA.          |               |                   | and a second second |
| -           |                       |                                                                                                    | INFORMACION DEL TE     | RCERO DE LA RADICACI   | ION                       |               |                   | os anos             |
|             | Identificacion:       | 900062917 Nombre :                                                                                                    | 472 SERVICIOS PO       | OSTALES NACIONALES     |                           |               |                   |                     |
|             | Telefono fijo :       | Movil :                                                                                                    |                        | Direccion :            | Cra 5 N.24-37 B/El Carmen |               |                   |                     |
| RA          | Quien Firma :         | HERNANDO GARCIA                                                                                                    |                        | Mail :                 |                           |               |                   | . 0                 |
| 201         | Anumba i              | [                                                                                                    | INFORMACION            | DE LA RADICACION       |                           |               |                   | - 1                 |
| 201         |                       | INVITACIÓN A AMPLIAR CONTRATO D                                                                                                    | E CORRESPONDENCIA      |                        |                           |               | 11                | 188                 |
| 201         | Tipo de Anexos :      | SIN ANEXOS                                                                                                    |                        | No. Anexos :           |                           |               |                   |                     |
|             |                       | ACTUALICE EL REG                                                                                                    | GISTRO DE RADICACIO    | ON A LA TABLA DE RETE  | NCION DOCUMENTAL          |               |                   |                     |
| 201         | TRD : (*)             | PROGRAMAS-DA800-31<br>Programa de Gestion Documental -DA80<br>Programa de Salud Ocupacional -DA800<br>NO REQUIERE RESPUESTA-DA800-99<br>Nomina Pensionados -DA800.26-02 | 00-31.01<br>-31.02     |                        | ·                         |               |                   | 188                 |
| 201         |                       |                                                                                                    | INFORMACION DE         | CONTROL Y AUDITORIA    |                           |               |                   |                     |
| 20:         | Expediente Digital:   | Radicacion para asociar el documento                                                                                                    | ACTUALICE EL RADIO     | CADO DE ACUERDO AL TRD |                           | _             |                   | 1.00                |
| 20:         | _                     |                                                                                                    |                        |                        |                           | 3             | ****              | -                   |
| Mo: Mostra  | ndo 20 🔻 registros    |                                                                                                    |                        |                        |                           | Buscar: (     |                   | mo                  |
| ID          | FECHA_ACTUACION \$    | USUARIO                                                                                                    | DEPENDENCIA<br>DESTINO | CIONARIO 🕴 TIPO ACT    | UACION                    |               | DOCUMENTO DIGITAL |                     |
|             |                       |                                                                                                    |                        |                        |                           | INFORMATIVO N | 0                 |                     |

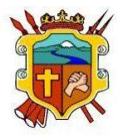

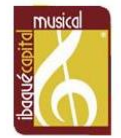

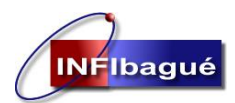

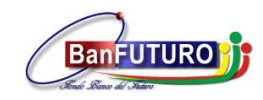

Seleccione en Salir en el mensaje de La Actualización de la Radicación se ha realizado satisfactoriamente, Clic en Nuevo.

| 0 PISAMI | •                                         | •                                                                                                    |                                                                                         |                                                                   |                                |                         |               |             |                     | INFIBAGU            |
|----------|-------------------------------------------|----------------------------------------------------------------------------------------------------|-----------------------------------------------------------------------------------------|-------------------------------------------------------------------|--------------------------------|-------------------------|---------------|-------------|---------------------|---------------------|
|          |                                           | 1                                                                                                    | NFOR                                                                                    | MACION Y ACTUACIONES DE                                           | LA RADICACION EX               | TERNA REC               | CIBIDA        |             | <br>Nuevo Q Listado | SALIR<br>C. Listado |
|          |                                           |                                                                                                    |                                                                                         | ACTUALICION DE                                                    | DATOS RADICADOS                |                         |               |             |                     | os años             |
|          | Numero de Radicacion:<br>Tipo Documento : | 2017-003675<br>TRAMITES                                                                                             | Fecha                                                                                   | Radicacion: 2017-08-31                                            | Fecha Vencimiento:<br>Estado : | 2021-06-30<br>PENDIENTE | FINALIZAR     | No. Oficio: |                     |                     |
| RA       | Dependencia :                             | DA800-DIVISION AD                                                                                                   | MINISTR                                                                                 | ATIVA                                                             | Medio Recepcion :              | CORRESPON               | NDENCIA.      |             |                     | . 0                 |
| 201      |                                           |                                                                                                    | 6                                                                                       | INFORMACION DEL TER                                               | CERO DE LA RADICAC             | ION                     |               |             |                     | - î                 |
|          | Identificacion:                           | 900062917                                                                                                    | Nom                                                                                     | Informacion                                                       |                                | ×                       |               |             |                     |                     |
| 201      | Telefono fijo :                           |                                                                                                    | Mov                                                                                     | La Actualización de la Badicación se h                            | a realizado satisfactoriam     | ente                    | 7 B/El Carmen |             |                     |                     |
| 201      | Quien Firma :                             | HERNANDO GARCIA                                                                                                    |                                                                                         |                                                                   |                                |                         |               |             |                     |                     |
| 201      | Asunto :                                  | INVITACION A AMPL                                                                                                   | IAR CC                                                                                  |                                                                   |                                | Salir                   | -             |             |                     |                     |
| 201      | Tipo de Anexos :                          | SIN ANEXOS                                                                                                    |                                                                                         |                                                                   | No. Anexos :                   |                         |               |             |                     | -                   |
| 201      |                                           | AC                                                                                                    | TUALIC                                                                                  | E EL REGISTRO DE RADICACION                                       | I A LA TABLA DE RETE           | NCION DOC               | UMENTAL       |             |                     |                     |
| 20:      | TRD : (*)                                 | Plan Institucional de C<br>PROGRAMAS-DA800-3<br>Programa de Gestion I<br>Programa de Salud Oc<br>NO REQUIERE RESPUE | apacitad<br>1<br>Documer<br>2004<br>2004<br>2004<br>2004<br>2004<br>2004<br>2004<br>200 | ion-DA800-28.11<br>htal -DA800-31.01<br>al -DA800-31.02<br>800-99 |                                |                         | *             |             |                     |                     |
| 201      |                                           |                                                                                                    |                                                                                         | INFORMACION DE CO                                                 | ONTROL Y AUDITORIA             |                         |               |             |                     |                     |
|          | Expediente Digital:                       | Radicacion para asoci                                                                                               | ar el do                                                                                | cumento                                                           |                                |                         |               |             |                     |                     |
| Mos      |                                           |                                                                                                    |                                                                                         | ACTUALICE EL RADICAL                                              | DO DE ACUERDO AL TRD           |                         |               |             |                     | mo                  |
|          |                                           |                                                                                                    | _                                                                                       |                                                                   |                                |                         |               |             |                     |                     |

Seleccione FINALIZACION – ARCHIVO DOCUMENTO (INVITACIONES, CIRCULARES, ETC), Clic en VALIDAR.

| $\leftarrow$ $\rightarrow$ C () gdpisami.ibague.gov.co/app/PIS                                                                                                    | AMI/modulos/administrativa/gestiond                               | ocumental/maestros/radicacion_externa_recibida/index.php?periodo1=2017&periodo2=08                                                                                                    | ☆ :                                                                   |
|----------------------------------------------------------------------------------------------------|-------------------------------------------------------------------|----------------------------------------------------------------------------------------------------|-----------------------------------------------------------------------|
| USUARIO: ANGELICA<br>PISAMI<br>USUARIO: ANGELICA<br>ENTIDAD: DIVISION<br>CARGO: PROFESIONA<br>ULTIMO ACCESO: 201                                                                                                    | CARVAJAL<br>ADMINISTRATIVA<br>L ESPECIALIZADO<br>5-09-28 11:19:14 |                                                                                                    | INFIBACE<br>PLATAFORMA INTEGRADA DE GESTION DOCUMENTAL- PISAP<br>PROD |
|                                                                                                    | INFO                                                              | RMACION Y ACTUACIONES DE LA RADICACION EXTERNA RECIBIDA                                                                                                    | Lindo                                                                 |
| RAN<br>2017<br>2017<br>2017<br>2017<br>2017                                                                                                    | Tipo Actuacion : (*)                                              | ACTUACIONES DE LA RADICACION DELEGACIÓN POR COMPETENCIA RESPUESTA DA DELEGACIÓN PIASA PRAYA FIRMAS RESPUESTA DA DELEGACIÓN (DIGUENTADADENTRADO) RESPUESTA DAS CORREO ELECTRONICO (ORIGO NUMERIDO) RESPUESTA DAS VOLTIMOILLA DELECTRONICO (ORIGO NUMERIDO) RESPUESTA DAS VOLTIMOILLA DIGUTALIZACIÓN RESPUESTA VIXIDAR |                                                                       |
| 2017<br>2017<br>2017<br>Mouthernet, and a second second |                                                                   |                                                                                                    |                                                                       |

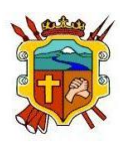

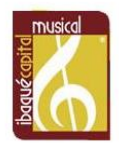

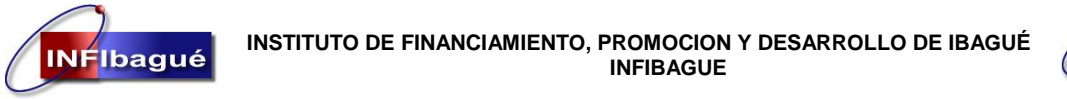

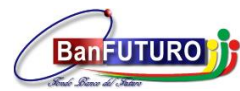

Digite la Actuación del porque no es necesario responder el Radicado y de le Clic en INSERTAR REGISTRO.

| ISUARIO: ANGELICA CARVAIAL PLATAFORMA PLATAFORMA PLATAFORMA PLATAFORMA PLATAFORMA                                                                                                    | INFIBAG                                                                                                    |
|----------------------------------------------------------------------------------------------------|----------------------------------------------------------------------------------------------------|
| TARCO: IRROFFEDINAL ESPECTALIZADO                                                                                                    |                                                                                                    |
| LTIMO ACCESO: 2015-09-211:19:14                                                                                                    |                                                                                                    |
|                                                                                                    | Nuevo Q Lizzado                                                                                                    |
| INFORMACION Y ACTUACIONES DE LA RADICACION EXTERNA RECIBIDA                                                                                                    |                                                                                                    |
| ACTUACIONES DE LA RADICACION                                                                                                    | \$                                                                                                    |
| DELEGACION POR COMPETENCIA<br>RESPUESTA A DELEGACIÓN<br>PASA PRAA. FIRMAS<br>PESA PARA. FIRMAS<br>Tos Actuación (<br>RESPUESTA A SOLICITUD (Oficios/Memorandos Numerados)<br>PENALIZZACIÓN ARCHIVO DOCUMENTO (NINTACIONES, CIECULARES, ETC)<br>RESPUESTA POR CONCES LECTRINUCO (Oficio Numerado)<br>RESPUESTA POR CONCES LECTRINUCO (Oficio Numerado)<br>DEGITALIZACIÓN RESPUESTA |                                                                                                    |
| MALDAR                                                                                                    | -                                                                                                    |
|                                                                                                    |                                                                                                    |
|                                                                                                    | ACTUACIONES DE LA RADICACIÓN EXTERNA RECIBIDA<br>ACTUACIONES DE LA RADICACIÓN<br>DELEGACIÓN 008 COMPETENCIA<br>DELEGACIÓN 008 COMPETENCIA<br>DELEGACIÓN 008 COMPETENCIA<br>DELESTA SOLICITURIO (ORIdori Memorandos Numerados)<br>PIENALIZACIÓN RASINESTA A SOLICITURIO (ORIdori Memorandos)<br>PIENALIZACIÓN RASINESTA A POLICITURIO (ORIdori Memorandos)<br>RESPUESTA A SOLICITURIO (ORIdori Memorandos)<br>DELECITIVA DECUBIENTA<br>OCIDIENTA DELECTRÓNICO (ORIdori Memorandos)<br>DELEMENTA DELECTRÓNICO (ORIdori Memorandos)<br>DELEMENTA DELECTRÓNICO (ORIdori Memorandos)<br>DELEMENTA DELECTRÓNICO (ORIdori Memorandos)<br>DELEMENTA DELECTRÓNICO (ORIdori Memorandos)<br>DELEMENTA DELECTRÓNICO (ORIdori Memorandos)<br>DELEMENTA DELECTRÓNICO (ORIdori Memorandos)<br>DELEMENTA DELEMENTA<br>DELEMENTA<br>DELEMENTA |

#### Clic en Salir.

| $\leftrightarrow$ $\rightarrow$ C (i) gdpis | sami.ibague.gov.co/app/PISAMI/modulos/administrativa/gestiond | ocumental/maestros/radicacion_externa_recibida/index.php?periodo1=2017&periodo2=08 | ☆ :                                               |
|---------------------------------------------|---------------------------------------------------------------|------------------------------------------------------------------------------------|---------------------------------------------------|
|                                             |                                                               |                                                                                    | INFIBAGU                                          |
| PISAMI                                      |                                                               |                                                                                    | PLATAFORMA INTEGRADA DE GESTION DOCUMENTAL- PISAN |
| - LIOYINI                                   |                                                               |                                                                                    | INICIO SALIP                                      |
| GESTION DOCL                                |                                                               |                                                                                    |                                                   |
|                                             | PISAM                                                         |                                                                                    | Q, Listado                                        |
|                                             |                                                               |                                                                                    | Nuevo Q Listado                                   |
|                                             | INFO                                                          | RMACION Y ACTUACIONES DE LA RADICACION EXTERNA RECIBIDA                            |                                                   |
| RAD                                         |                                                               |                                                                                    |                                                   |
| 2017                                        |                                                               | ACTUACIONES DE LA RADICACION                                                       |                                                   |
| 2017                                        |                                                               |                                                                                    |                                                   |
| 2017                                        |                                                               | El proceso de actuación del documento se na ejecutado con exito                    | -                                                 |
| 2017                                        | W Tipo Actuacion : (*)                                        | Calir                                                                              |                                                   |
| 2017                                        |                                                               |                                                                                    |                                                   |
|                                             |                                                               | VALIDAR                                                                            |                                                   |
| 2017                                        |                                                               |                                                                                    |                                                   |
| 2017                                        |                                                               |                                                                                    |                                                   |
| 2017                                        |                                                               |                                                                                    |                                                   |
|                                             |                                                               |                                                                                    |                                                   |
| Mostrando regi                              | istros dei 1 al 15 de un total de 15 registros                |                                                                                    | Primero Anterior 1 Siguiente Ultimo               |

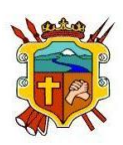

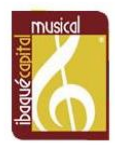

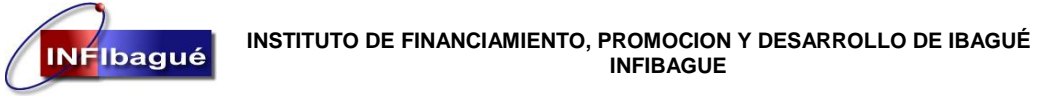

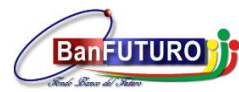

Confirme que la Finalización del Documento se ha realizado Satisfactoriamente y de le Clic en Cerrar.

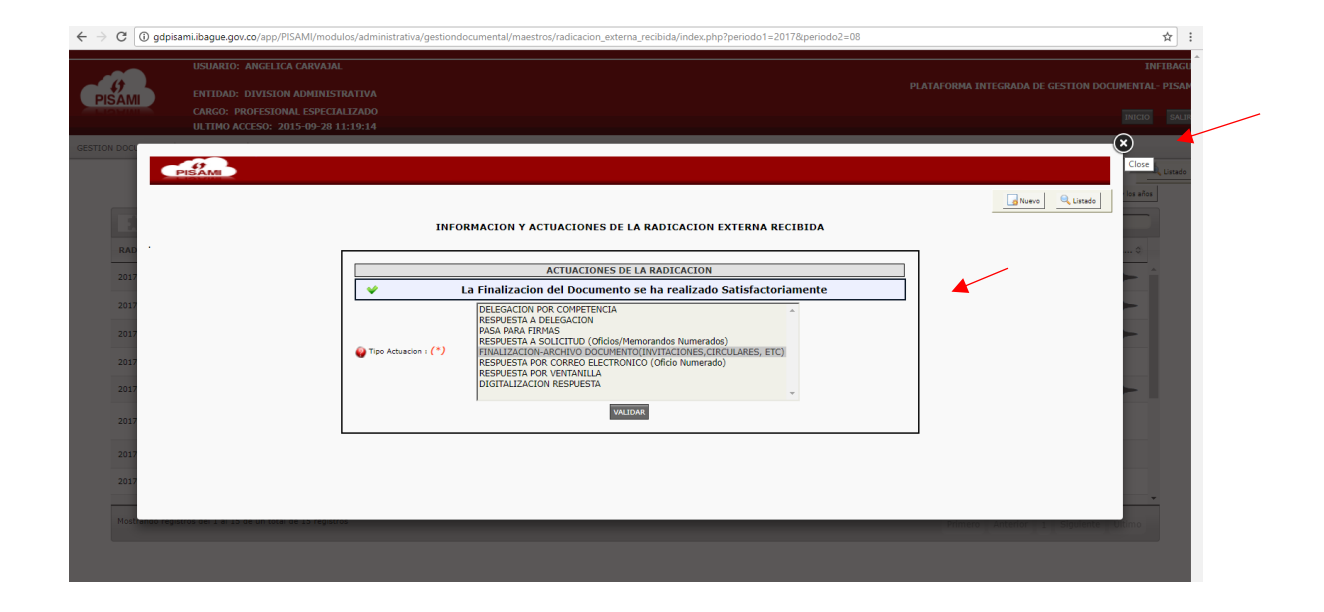

Refresque la página y asegúrese que el ESTADO del Radicado este RESUELTO, después que un Radicado está en estado RESUELTO no se le pueden dar más Actuaciones.

|                 | USUARIO: A             | NGELICA CARVA | JAL                     |                                             |                                                                                                    |              |                                                              |                        |                    |             | 1                              | NFIBAG    |
|-----------------|------------------------|---------------|-------------------------|---------------------------------------------|----------------------------------------------------------------------------------------------------|--------------|--------------------------------------------------------------|------------------------|--------------------|-------------|--------------------------------|-----------|
|                 | ENTIDAD: D             | IVISION ADMIN | ISTRATIVA               |                                             |                                                                                                    |              |                                                              | PL                     | ATAFORMA INTI      | EGRADA DE ( | GESTION DOCUMENTA              | L- PISA   |
| MINI            | CARGO: PRO             | FESIONAL ESPE | CIALIZADO<br>8 11:19:14 |                                             |                                                                                                    |              |                                                              |                        |                    |             | INICIO                         | SAL       |
| DOCUMENTAL   HE | RRAMIENTAS             |               |                         |                                             |                                                                                                    |              |                                                              |                        |                    |             |                                | _         |
|                 |                        |               |                         | SECUIM                                      | ITENTO DE CORRESPONDENCIA EX                                                                          | TERNA RECTE  |                                                              |                        |                    |             |                                | Q. Listar |
|                 |                        |               |                         | bedon                                       |                                                                                                    |              |                                                              |                        |                    | QB          | usqueda en los meses y los año |           |
| - A- 1 - A- 1   | A. 7                   |               |                         |                                             |                                                                                                    |              |                                                              |                        |                    |             |                                | -         |
| 3 3 3           | Imprimir               |               |                         | 2017                                        | ▼ Agosto ▼                                                                                            |              |                                                              |                        |                    | Buscar: (   |                                |           |
| RADICACION 😽    | FECHA<br>RADICA.       | RADICADOR \$  | ESTADO \$               | DOCUMENTO \$                                | ASUNTO                                                                                                | IDENTIFI. \$ | NOMBRE                                                       | DOCUMENTO<br>RESPUESTA | FECHA<br>RESPUESTA | ALERTA 0    | OPCIONES \$                    |           |
| 2017-003678     | 31/08/2017<br>05:04:46 | GLORIA.RUIZ   | PENDIENTE<br>FINALIZAR  | TRAMITES                                    | ASUNTO RESPUESTA A SOLICITUD RAD<br>66377                                                             | 800113389    | ALCALDIA DE IBAGUE-<br>SECRETARIA DE<br>GOBIERNO             |                        |                    | ROJA        |                                | •         |
| 2017-003675     | 31/08/2017<br>04:24:14 | GLORIA.RUIZ   | RESUELTO                | TRAMITES                                    | INVITACION A AMPLIAR CONTRATO DE<br>CORRESPONDENCIA                                                   | 900062917    | 472 SERVICIOS<br>POSTALES<br>NACIONALES                      | 2017-000002            | 2017-09-10         | VERDE       |                                |           |
| 2017-003671     | 31/08/2017<br>03:26:44 | GLORIA.RUIZ   | PENDIENTE<br>FINALIZAR  | ADMINISTRATIVAS                             | SOLICITUD COPIA DE CONTRATOS DE 8<br>AGOSTO DE 2016 AL 31 DE AGOSTO DE<br>2017                        | 1110491948   | YESSICA ADRIANA<br>BARRETO QUINTERO                          | 2017-004528            | 2017-09-18         | VERDE       |                                |           |
| 2017-003670     | 31/08/2017<br>03:20:16 | GLORIA.RUIZ   | RESUELTO                | DOCUMENTOS<br>INFORMATIVOS                  | RESPUESTA OFICIO DE CERTIFICACION DE<br>TITULOS UNIVERSITARIOS                                        | 860028971    | UNIVERSIDAD<br>CATOLICA DE<br>COLOMBIA                       |                        |                    | ROJA        | ee ee                          |           |
| 2017-003666     | 31/08/2017<br>11:15:06 | GLORIA.RUIZ   | RADICADO                | REQUERIMIENTOS<br>ENTES DE CONTROL          | REQUERIMIENTO SOLICITUD DE COPIAS<br>APORTES DE SUNET                                                 | 086          | MINISTERIO DE<br>TRABAJO                                     |                        |                    | VERDE       |                                |           |
| 2017-003664     | 31/08/2017<br>10:46:52 | GLORIA.RUIZ   | RESUELTO                | TRAMITES                                    | PERMISO SINDICAL REMUNERADO                                                                           | 901109838    | SINSEPTOL-<br>SINDICATO<br>SERVIDORES<br>PUBLICOS DEL TOLIMA |                        |                    | ROJA        | <b>23</b>                      |           |
| 2017-003635     | 30/08/2017<br>03:35:41 | GLORIA.RUIZ   | RESUELTO                | SITUACIONES<br>ADMINISTRATIVAS<br>LABORALES | ENTREGA DE CERTIFICADO DE NACIMIENTO<br>DE HIJA PARA TRAMITE CORRESPONDIENTE<br>DE LICENCIA LEY MARIA | 1110533131   | MIGUEL ANGEL<br>OSPINA DUARTE                                |                        |                    | ROJA        | CC                             |           |
| 2017-003633     | 30/08/2017<br>03:19:44 | GLORIA.RUIZ   | RESUELTO                | DOCUMENTOS<br>INFORMATIVOS                  | RESPUESTA A OFICIO DA 3505 DEL 02-08-<br>2017 CONFIRMACION ASISTENCIA EVENTO                          | 79914241     | CUEROS DAKOTA                                                |                        |                    | ROJA        | e CC                           |           |
|                 | 30/08/2017             |               |                         | DOCUMENTOS                                  | RESPUESTA INFORMACION DE DIPLOMA DE                                                                   |              | UNIVERSIDAD                                                  |                        |                    |             |                                | *         |

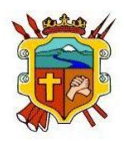

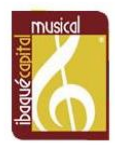

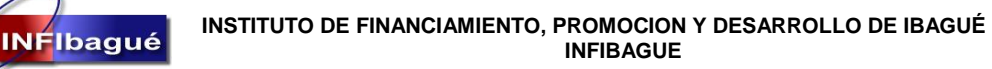

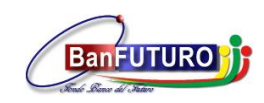

## 6. Traslado De Radicado A Un Funcionario De Su Misma Dependencia.

#### Seleccione Realizar Actuaciones en el Radicado.

| ALCALDIA MUNICIPA                                        |                                                      |                                                                                        |                                                                                                    |                                                                                                    |                                                                                                    |                            |                               | Θ                   | - 0                 |
|----------------------------------------------------------|------------------------------------------------------|----------------------------------------------------------------------------------------|----------------------------------------------------------------------------------------------------|----------------------------------------------------------------------------------------------------|----------------------------------------------------------------------------------------------------|----------------------------|-------------------------------|---------------------|---------------------|
| C 🛈 gdpisa                                               | ami.ibague.gov.co/                                   | app/PISAMI/r                                                                           | nodulos/administrat                                                                                                    | tiva/gestiondocumental/maestros/radio                                                                                                    | acion_externa_funcio                                                                                                    | onarios/index.php          |                               |                     | \$ ☆                |
|                                                          | ISUARIO: HERNAN<br>NTIDAD: DIVISIO<br>ARGO: AUXILIAR | N LIZARDO A<br>DN ADMINIST<br>ADMINISTR                                                | LFARO BAUTISTA<br>IRATIVA<br>ATIVO<br>20:41-09                                                                            |                                                                                                    |                                                                                                    | PLATAFORMA INTI            | EGRADA DE G                   | ESTION DOCU         | INFIE<br>MENTAL- P. |
| DN DOCUMENTAL                                            | HERRAMIENTAS                                         |                                                                                        | 0.01.05                                                                                                    |                                                                                                    |                                                                                                    |                            |                               |                     |                     |
|                                                          |                                                      |                                                                                        | SEGUIMIEN                                                                                                    | TO DE CORRESPONDENCIA EXT                                                                                                    | ERNA RECIBIDA                                                                                                    | FUNCIONARIOS               | Q                             | .Busqueda en los me | Lieses y los años   |
| Copiar Excel                                             | Pdf Imprimir                                         |                                                                                        |                                                                                                    | (2017 V (Septiembre V                                                                                                    |                                                                                                    |                            | Buscar: (                     |                     |                     |
| RADICACION 👻                                             | FECHA<br>RADICACION                                  | ESTADO 🗘                                                                               | TIPO<br>DOCUMENTO                                                                                                    | ASUNTO                                                                                                    | NOMBRE 🗘                                                                                                    | DOCUMENTO  FECHA RESPUESTA | ALERTA 🗘                      | OPCIONES            |                     |
| 2017-004025                                              | 20/09/2017                                           | PENDIENTE<br>FINALIZAR                                                                 | TRAMITES                                                                                                    | REF AUTORIZACION PARA ASISTIR A<br>REUNION EL DIA 25 09 2017                                                                                                    | ELIZABETH<br>BONILLA BONILLA                                                                                                    |                            | ROJA                          | - CC +              | ► î                 |
| 2017-004022                                              | 20/09/2017                                           | PENDIENTE                                                                              | TRAMITES                                                                                                    | REF ENTREGA DE RECIBOS DE ENERGIA                                                                                                    | EBERTOLIMA                                                                                                    |                            |                               |                     | anes t              |
|                                                          |                                                      |                                                                                        |                                                                                                    |                                                                                                    | EDERIOLINA                                                                                                    |                            | ROJA                          | Ver Actuaci         | ones                |
| 2017-004018                                              | 20/09/2017                                           | PENDIENTE<br>FINALIZAR                                                                 | TRAMITES                                                                                                    | REF CUENTA DE COBRO NO CP<br>20170802879                                                                                                    | MINISTERIO DE<br>TEGNOLOGIA DE<br>LA INFORMACION<br>Y LAS<br>COMUNICACIONES                                                                  |                            | ROJA                          | Ver Actuaci         |                     |
| 2017-004018<br>2017-003996                               | 20/09/2017<br>19/09/2017                             | PENDIENTE<br>FINALIZAR<br>RADICADO                                                     | TRAMITES<br>DERECHO DE<br>PETICION-DE<br>INTERES<br>PARTICULAR                                                            | REF CUENTA DE COBRO NO CP<br>20170802879<br>REF DERECHO DE PETICION<br>CERTIFICACION DE TIEMPO DE<br>SERVICIO                                                                                                    | MINISTERIO DE<br>TEGNOLOGIA DE<br>LA INFORMACION<br>Y LAS<br>COMUNICACIONES<br>PAULA CARDOZO                                                 |                            | ROJA<br>ROJA<br>VERDE         |                     | ►<br>►              |
| 2017-004018<br>2017-003996<br>2017-003993                | 20/09/2017<br>19/09/2017<br>19/09/2017               | PENDIENTE<br>FINALIZAR<br>RADICADO<br>PENDIENTE<br>FINALIZAR                           | TRAMITES<br>DERECHO DE<br>PETICION-DE<br>INTERES<br>PARTICULAR<br>TRAMITES                                                | REF CUENTA DE COBRO NO CP<br>20170802879<br>REF DERECHO DE PETICION<br>CERTIFICACIÓN DE TIEMPO DE<br>SERVICIO<br>REF FACTURAS DE SERVICIOS DE<br>REF ACTURAS DE SERVICIOS DE                                                                                           | MINISTERIO DE<br>TEGNOLOGIA DE<br>LA INFORMACION<br>Y LAS<br>COMUNICACIONES<br>PAULA CARDOZO<br>GRANADINA DE<br>VIGILANCIA LTDA              |                            | ROJA<br>ROJA<br>VERDE<br>ROJA | Ver Actuaci         |                     |
| 2017-004018<br>2017-003996<br>2017-003993<br>2017-003987 | 20/09/2017<br>19/09/2017<br>19/09/2017<br>19/09/2017 | PENDIENTE<br>FINALIZAR<br>RADICADO<br>PENDIENTE<br>FINALIZAR<br>PENDIENTE<br>FINALIZAR | TRAMITES<br>DERECHO DE<br>PETICION-DE<br>INTERES<br>PARTICULAR<br>TRAMITES<br>SITUACIONES<br>ADMINISTRATIVAS<br>LABORALES | REF CUENTA DE COBRO NO CP<br>20170802879<br>REF DERECHO DE PETICION<br>CENTRICACIÓN DE TEMPO DE<br>SERVICIO<br>REF FACTURAS DE SERVICIOS DE<br>VIGLIANCIA DE MES 08-09 DEL 2017<br>REF INTERSA DE HISTORIA CUNICA -<br>INCARACIDAD - EXAMENES-<br>RESTRUCCIÓNE MEDICAS | INISTERIO<br>TEGNOLOGIA<br>LA INFORMACIÓN<br>Y LAS<br>COMUNICACIÓNES<br>PAULA CARDOZO<br>GRANADINA<br>DE<br>VIGILANCIA LIDA<br>EDUAR<br>PAUA |                            | ROJA<br>ROJA<br>VERDE<br>ROJA |                     |                     |

Seleccione la tabla de retención y de Clic en ACTUALICE EL RADICADO DE ACUERDO AL TRD

|                                           |                     |                            |                                  |                                      |                     |               | θ -     |
|-------------------------------------------|---------------------|----------------------------|----------------------------------|--------------------------------------|---------------------|---------------|---------|
| <ol> <li>gdpisami.ibague.gov.c</li> </ol> | o/app/PISAMI/modu   | los/administrativa/gestior | ndocumental/maes                 | stros/radicacion_externa_fun         | cionarios/index.php |               | * 1     |
|                                           |                     | A 841077074                |                                  |                                      |                     |               | (x      |
|                                           |                     |                            |                                  |                                      |                     |               |         |
|                                           |                     |                            |                                  |                                      |                     | Nuevo         | Listado |
|                                           |                     | INFORMACION Y AC           | TUACIONES DE                     | LA RADICACION EXTE                   | RNA RECIBIDA        |               |         |
|                                           |                     |                            |                                  |                                      |                     |               | - 11    |
|                                           |                     |                            |                                  |                                      |                     |               |         |
|                                           |                     | 1                          | ACTUALICION DE                   | DATOS RADICADOS                      |                     |               |         |
| Wumero de Radicacio                       | n: 2017-004025      | Pecha Radicacion:          | 2017-09-20                       | Pecha Vencimiento:                   | 2021-07-20          | 😜 No. Oficio: |         |
| Occumento :                               | TRAMITES            |                            |                                  | 😜 Estado :                           | PENDIENTE FINALIZAR |               |         |
| Oppendencia :                             | DA800-DIVISION      | ADMINISTRATIVA             |                                  | 😜 Medio Recepcion :                  | CORRESPONDENCIA.    |               |         |
|                                           |                     | INFOR                      | MACION DEL TER                   | RCERO DE LA RADICACION               |                     |               |         |
| Identificacion:                           | 36067155            | Nombre :                   | ELIZABETH BON                    | ILLA BONILLA                         |                     |               |         |
| 😜 Telefono fijo :                         | 2624111             | 😜 Movil :                  |                                  | Oirection :                          | Cr 5 N 028-22       |               |         |
| 😜 Quien Firma :                           | ELIZABETH BONII     | LA                         |                                  | 😜 Mail :                             |                     |               |         |
|                                           |                     |                            | INFORMACION I                    | DE LA RADICACION                     |                     |               |         |
| Asunto :                                  | REF AUTORIZACI      | ON PARA ASISTIR A REUN     | ION EL DIA 25 09                 | 2017                                 |                     |               |         |
|                                           |                     |                            |                                  |                                      |                     |               | 4       |
| O Tipo de Anexos :                        | SIN ANEXOS          |                            |                                  | No. Anexos :                         |                     |               |         |
|                                           | ***** A             | CTUALICE EL REGISTRO       | DE RADICACIO                     | N A LA TABLA DE RETENCI              | ON DOCUMENTAL [ TRD | ]             |         |
|                                           |                     | Y DE                       | SPUES GENERE L<br>REALICE ESTE F | AS ACTUACIONES ***** PROCESO PRIMERO |                     |               |         |
|                                           | CERTIFICADOS X      | CONSTANCIAS -DA800-07      |                                  |                                      | *                   |               | _       |
| TRD : (*)                                 | Certificado Salaria | Bono Pensional -DA800-07   | 7.03                             |                                      |                     |               |         |
|                                           | COMUNICACIONE       | 5 OFICIALES -DA800-10      |                                  |                                      |                     |               |         |
|                                           | Circular-DA800-10   | 01                         |                                  |                                      | •                   |               |         |
|                                           |                     | I                          | ACTUALICÉ EL RADIC               | ADO DE ACUERDO AL TRD                |                     |               |         |

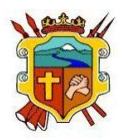

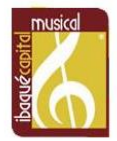

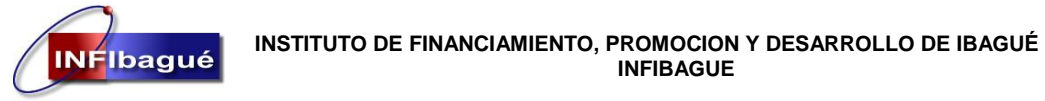

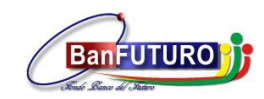

Después que el sistema confirme La actualización del registro se ha realizado satisfactoriamente de le Clic en Nuevo

| ALDIA MUNICIPAL DE ×    |                       |                          |                                      |                                   |                        | e             | • - |   |
|-------------------------|-----------------------|--------------------------|--------------------------------------|-----------------------------------|------------------------|---------------|-----|---|
| C 🛈 gdpisami.ibague.gov | co/app/PISAMI/modulo  | s/administrativa/gestior | ndocumental/maestro                  | s/radicacion_externa_fun          | cionarios/index.php    |               | 7   | 6 |
|                         |                       |                          |                                      |                                   |                        |               |     | 6 |
|                         |                       |                          |                                      |                                   |                        |               |     | Ŷ |
| PISAMI                  |                       |                          |                                      |                                   |                        |               | Ê.  |   |
|                         |                       |                          |                                      |                                   |                        |               |     |   |
|                         |                       |                          |                                      |                                   |                        | Nuevo Usta    | obt |   |
| D                       | I                     | NFORMACION Y AC          | TUACIONES DE LA                      | A RADICACION EXTE                 | RNA RECIBIDA           | <b>T</b>      |     | 1 |
|                         |                       |                          |                                      |                                   |                        |               |     |   |
| ·                       |                       |                          |                                      |                                   |                        |               |     | ł |
|                         |                       |                          | ACTUALICION DE DA                    | ATOS RADICADOS                    |                        |               |     |   |
| <b>~</b>                |                       | La actualizaci           | on del registro s                    | e ha realizado satisf             | actoriamente           |               |     |   |
| Wumero de Radicad       | ion: 2017-004025      | Fecha Radicacion:        | 2017-09-20                           | Pecha Vencimiento:                | 2021-07-20             | 🚱 No. Oficio: | -   | ł |
| Occumento :             | TRAMITES              |                          |                                      | 😜 Estado :                        | PENDIENTE FINALIZAR    |               |     | 1 |
| 🛛 😜 Dependencia :       | DA800-DIVISION AI     | DMINISTRATIVA            |                                      | 🚱 Medio Recepcion :               | CORRESPONDENCIA.       |               |     |   |
| 20                      |                       | INFOR                    | MACION DEL TERCE                     | RO DE LA RADICACION               | 1                      |               |     |   |
| Identificacion:         | 36067155              | 🚱 Nombre :               | ELIZABETH BONILL                     | LA BONILLA                        |                        |               |     |   |
| 20 🚱 Telefono fijo :    | 2624111               | 🚱 Movil :                |                                      | Oirection :                       | Cr 5 N 028-22          |               |     |   |
| 😜 Quien Firma :         | ELIZABETH BONILLA     | Ą                        |                                      | 🚱 Mail :                          |                        |               |     |   |
| 10                      |                       |                          | INFORMACION DE                       | LA RADICACION                     |                        |               |     |   |
| Asunto :                | REF AUTORIZACION      | N PARA ASISTIR A REUN    | ION EL DIA 25 09 201                 | 17                                |                        |               |     |   |
| 20                      |                       |                          |                                      |                                   |                        |               |     |   |
| Q Tipo de Anexos :      | SIN ANEXOS            |                          |                                      | No. Anexos :                      |                        |               |     | 1 |
| 20                      | ***** AC              | TUALICE EL REGISTRO      | DE RADICACION A                      | LA TABLA DE RETENCI               | ION DOCUMENTAL [ TRD ] |               |     |   |
|                         |                       | Y DE                     | SPUES GENERE LAS<br>REALICE ESTE PRO | ACTUACIONES *****<br>CESO PRIMERO |                        |               |     |   |
|                         | Actas de Posesion - E | DA800-04.19              |                                      |                                   | *                      |               |     |   |
|                         | CERTIFICADOS Y CO     | INSTANCIAS -DA800-07     |                                      |                                   |                        |               | -   | 1 |

Seleccione DELEGACION DE DOCUMENTO y de Clic en VALIDAR.

|                                                                   |                                                                                                    | Θ –                       |                |
|-------------------------------------------------------------------|----------------------------------------------------------------------------------------------------|---------------------------|----------------|
| $\leftarrow$ $\rightarrow$ C ( ) gdpisami.ibague.gov.co/app/PISAI | 11/modulos/administrativa/gestiondocumental/maestros/radicacion_externa_funcionarios/index.php                                                                                                    | 九                         | ☆ 🤨 🗄          |
| USUARIO: HERNAN LIZARD<br>PISAT                                   | D ALFARO BAUTISTA<br>Istrativa<br>Plataforma int                                                                                                    | TEGRADA DE GESTION DOCUME | INFIBAGU       |
| GESTION DO                                                        | INFORMACION Y ACTUACIONES DE LA RADICACION EXTERNA RECIBIDA                                                                                                    | Nuevo Q Listado           | CIO SALIR      |
| Co<br>RA1<br>2011<br>2031                                         | ACTUACIONES DE LA RADICACION DELEGACIÓN DE DOCUMENTO PESPUESTA A DELEGACIÓN PASA PARA FIRMAS Tipo Actuación : (*) FINALIZACIÓN-RECINUTO OCUMENTO(INVITACIÓNES,CRULARES, ETC) RESPUESTA POR CORREO ELECTRONICO (Oficio Numerado) RESPUESTA POR VENTANILIA DIGITALIZACIÓN RESPUESTA VXIEDAR VXIEDAR |                           | os años<br>. ⇔ |
| 201<br>201<br>201<br>201                                          |                                                                                                    |                           |                |

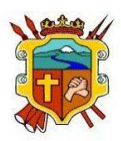

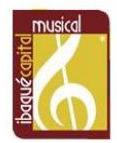

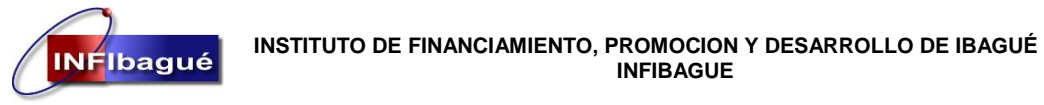

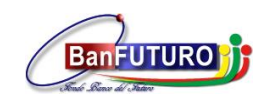

#### Seleccione el funcionario al cual le va a trasladar el Radicado

| 🗅 ALCALDIA MUNICIPAL DI 🗙                              |                                                                                                    | Θ -                   | - 0      |
|--------------------------------------------------------|----------------------------------------------------------------------------------------------------|-----------------------|----------|
| -                                                      | odulos/administrativa/gestiondocumental/maestros/radicacion_externa_funcionarios/index.php                                                                                                    |                       | 九☆ 🕸     |
| USUARIO: HERNAN LIZARDO AL<br>PISAT                    | PLATAFORMA INTEG                                                                                                    | RADA DE GESTION DOCUM | INFIBAC  |
| ESTION DO                                              | INFORMACION Y ACTUACIONES DE LA RADICACION EXTERNA RECIBIDA                                                                                                    | Nuevo Q Listado       | IICIO SA |
|                                                        | ACTUACIONES DE LA RADICACION                                                                                                    |                       | los años |
| RAL 🚱 Tipo Actuacion I (                               | DELEGACION DE DOCUMENTO<br>RESPUESTA DELEGACION<br>PASA PARA FIRMAS<br>RESPUESTA A SOLICITUD (Oficios/Memorandos Numerados)<br>PI FINALIZACION-ARCHIVO DOCUMENTO(INVITACIONES,CIRCULARES, ETC)<br>RESPUESTA POR CORREO ELECTRONICO (Oficio Numerado)<br>RESPUESTA POR VENTANILLA<br>DIGITALIZACION RESPUESTA |                       |          |
| 201<br>201<br>Q Funcionario : (*<br>Q Actuacion :      | SELECCIONE UN FUNCIONARIO  SELECCIONE UN FUNCIONARIO  ALEX MAURICIO TAFUR  ANGELICA CARVAJAL  SERTAR REGISTRO  CANDY TUP HERRERA SUAREZ                                                                                                    | -                     | •        |
| 201<br>201<br>203<br>                                  | DIEGO GARCIA USECHE<br>GERMAN VILLANUEVA CONDE<br>GLORIA STELLA RUIZ GONZALEZ<br>HERNY NICLAS MURCIA<br>HERNAN LIZARDO ALFARO BAUTISTA<br>LEYOT INTIANA RAIGOZA LOZADA<br>ULISA MARCELA MENDEZ<br>MARIA LUISA MAMIREZ CASTRO                                                                                 |                       | •        |
| Mostrando registros del 26 al 50 de un total de 90 reg | stros (filtrado de un total de 25 registros) Primero Anterior 1                                                                                                    | 2 3 4 Siguiente       |          |

Describa la actuación del porque el traslado a ese funcionario o recomendación al mismo y de Clic en INSERTAR REGISTRO.

| $\leftrightarrow \Rightarrow  {\tt G}$ | 0 gdpisami.ibague.gov.co/app/PISAMI/modulos/administrativa/gestiondocumental/maestros/radicacion_externa_funcionarios/index.php                                                                                                    | <b>ħ</b> ☆ ◎ :  |
|----------------------------------------|----------------------------------------------------------------------------------------------------|-----------------|
|                                        | USUARIO: HERNAN LIZARDO ALFARO BAUTISTA                                                                                                    |                 |
| PISA                                   | entidad: division administrativa                                                                                                    |                 |
| GESTION DO                             | <u>_</u>                                                                                                    | Nuevo Q Listado |
|                                        | INFORMACION Y ACTUACIONES DE LA RADICACION EXTERNA RECIBIDA                                                                                                    | Q, Listado      |
| 2011<br>2011<br>2011                   | ACTUACIONES DE LA RADICACIÓN PELESACIÓN DE DOCUMENTO PESPUESTA A DELESACIÓN PASA PRAS PARA FIRMAS PASA PRAS PORTO PASA PRAS PORTO PASA PRAS PORTO PASA PRAS PORTO PASA PRAS PORTO PORTO P | - 0             |
| 201                                    |                                                                                                    |                 |
|                                        | PENDIENTE CHUBB_SEGUROS                                                                                                    |                 |

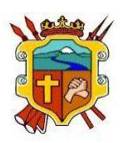

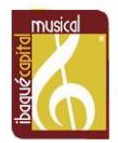

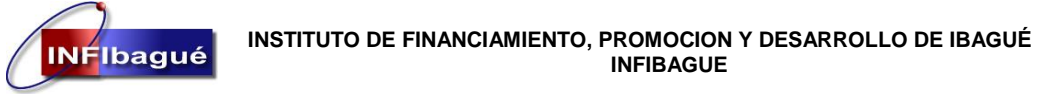

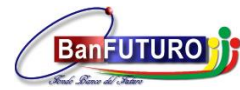

Después que el sistema confirme La inserción del registro se ha realizado satisfactoriamente de Clic en Listado.

| $\leftarrow \ \ni \ G$ | gdpisami.ibague.gov.co/app/PISAMI/modulos/administrativa/gestiondocumental/maestros/radicacion_externa_funcionarios/index.php                                                                                                    | た☆ ③ :   |
|------------------------|----------------------------------------------------------------------------------------------------|----------|
| PISAT                  | USUARIO: HERNAN LIZARDO ALFARO BAUTISTA<br>ENTIDAD: DIVISION ADMINISTRATIVA<br>PLATAFOR                                                                                                    | INFIBAGU |
| GESTION DO             | INFORMACION Y ACTUACIONES DE LA RADICACION EXTERNA RECIBIDA                                                                                                    | Linado   |
| Co:<br>RAI<br>201      | ACTUACIONES DE LA RADICACION  La inserción del registro se ha realizado satisfactoriamente  DELEGACION DE DOCUMENTO RESPUESTA A DELEGACION PASA PARA FIRMAS RESPUESTA A SOLICITUD (Oficios/Memorandos Numerados) FINALIZACION-ARCHIVO DOCUMENTO(INTACIONES,CICLUARES, ETC) RESPUESTA SOLICITUD (Oficios/Memorando) |          |
| 201<br>201<br>201      | RESPUESTA POR VENTANILLA<br>DIGITALIZACION RESPUESTA                                                                                                    |          |
| 201                    |                                                                                                    |          |

Confirme que el traslado se hizo correctamente.

| w menanegeren.     | 120001122                                                                                           | <b>W</b>                                                                                            | ILLIZAOL                                | III DONILLA DON                                  | LLA                                              |                                                                                    |                               |
|--------------------|----------------------------------------------------------------------------------------------------|----------------------------------------------------------------------------------------------------|-----------------------------------------|--------------------------------------------------|--------------------------------------------------|------------------------------------------------------------------------------------|-------------------------------|
| 🚱 Telefono fijo :  | 2624111                                                                                             | Movil :                                                                                             |                                         | <b>e</b>                                         | Direccion : Cr 5 N O                             | 28-22                                                                              |                               |
| 😜 Quien Firma :    | ELIZABETH BONIL                                                                                     | LA                                                                                                  |                                         | <b>e</b>                                         | Mail :                                           |                                                                                    |                               |
|                    |                                                                                                    |                                                                                                    | INFORM                                  | ACION DE LA RAI                                  | DICACION                                         |                                                                                    |                               |
| 🥹 Asunto :         | REF AUTORIZACI                                                                                      | ON PARA ASISTIR A I                                                                                 | REUNION EL DIA                          | 25 09 2017                                       |                                                  |                                                                                    | h                             |
| 🌍 Tipo de Anexos : | SIN ANEXOS                                                                                          |                                                                                                    |                                         | Q                                                | No. Anexos :                                     |                                                                                    |                               |
|                    | ***** A                                                                                             | CTUALICE EL REGI                                                                                    | STRO DE RADI<br>Y DESPUES GE<br>REALICE | CACION A LA TA<br>NERE LAS ACTUA<br>ESTE PROCESO | BLA DE RETENCION DOCU<br>CIONES *****<br>PRIMERO | MENTAL [ TRD ]                                                                     |                               |
| TRD : (*)          | Actas de Posesion<br>CERTIFICADOS Y (<br>Certificado Salaria<br>Constancia Labora<br>COMUNICACIONES | -DA800-04.19<br>CONSTANCIAS -DA801<br>I Bono Pensional -DA8<br>I-DA800-07.05<br>S OFICIALES -DA800- | 0-07<br>100-07.03<br>10<br>ACTUALICE I  | el radicado de acu                               | ERDO AL TRD                                      | ~                                                                                  |                               |
|                    | <b>P</b>                                                                                            |                                                                                                    |                                         |                                                  |                                                  |                                                                                    |                               |
| ID FECH            |                                                                                                    | DEPENDENCIA<br>ORIGEN                                                                               | DEPENDENCIA                             | FUNCIONARIO                                      | TIPO ACTUACION                                   | Buscar: (                                                                          |                               |
| 11408 2017-0       | 9-27 HERNANJALFARC                                                                                  | DIVISION<br>ADMINISTRATIVA                                                                          |                                         | CANDY YILEY<br>HERRERA<br>SUAREZ                 | DELEGACION DE DOCUMENTO                          | SE TRASLA<br>POR DIRECT<br>DE LA DIRECT<br>ADMINISTRATI<br>Y COMERCIAL<br>CARGADA. | IDA<br>RIZ<br>DRA<br>VA<br>EN |
|                    |                                                                                                    |                                                                                                    |                                         |                                                  |                                                  |                                                                                    |                               |

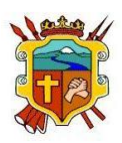

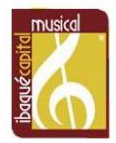

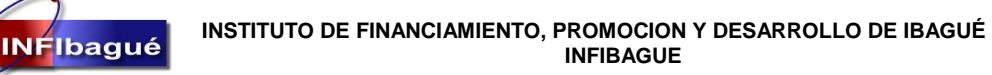

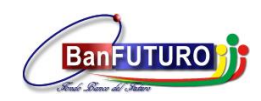

# 7. Traslado De Radicado A Otra Dependencia

Busque el número de Radicado y de le Clic en Trasladar Documento.

| ALCALDIA MUNICIPAL DI | ×                                      |                                                     |                           |                         |                                                 |                     |           |                             |                        |                 |                | Θ - 0                       | ×         |
|-----------------------|----------------------------------------|-----------------------------------------------------|---------------------------|-------------------------|-------------------------------------------------|---------------------|-----------|-----------------------------|------------------------|-----------------|----------------|-----------------------------|-----------|
| → C ① gdpisami.ib     | bague.gov.co/ap                        | p/PISAMI/modulo                                     | s/administrativ           | va/gestiondocumenta     | /maestros/radicacion_externa_recibida/index.php |                     |           |                             |                        |                 |                | ☆                           | •         |
|                       | USUARIO: I                             | LUZ MARY DURAN                                      | I MENDOZA                 |                         |                                                 |                     |           |                             |                        |                 |                | IM                          | FIBAGUE   |
| PISAMI                | ENTIDAD: 0<br>CARGO: SEO<br>ULTIMO ACO | GERENCIA GENER<br>CRETARIO EJECU<br>CESO: 2016-10-2 | AL<br>TIVO<br>12 16:07:21 |                         |                                                 |                     |           |                             |                        | PLATAFORMA INTI | GRADA DE G     | INICIO                      | SALER     |
| ION DOCUMENTAL   HERR | RAMIENTAS                              |                                                     |                           |                         |                                                 |                     |           |                             |                        |                 |                |                             |           |
|                       |                                        |                                                     |                           |                         | SEGUIMIENTO DE CORRESPOND                       | ENCIA EXTERNA RECIB | IDA       |                             |                        |                 |                | _                           | 🔍 Listado |
|                       |                                        |                                                     |                           |                         |                                                 |                     |           |                             |                        |                 | QBuşqu         | eda en los meses y los años |           |
| Copiar Excel I        | Pdf Imprimir                           |                                                     |                           | 2017 •                  | Septiembre *                                    |                     |           |                             |                        |                 | Buscar: (03916 |                             | -         |
| RADICACION 😽          | FECHA<br>RADICA.                       | RADICADOR 0                                         | ESTADO                    | TIPO<br>DOCUMENTO     O | ASUNTO                                          | 0 ID                | ENTIFI. 🌣 | NOMBRE                      | DOCUMENTO<br>RESPUESTA | RESPUESTA       | ALERTA 🗘       | OPCIONES                    |           |
| 2017-003916           | 14/09/2017<br>03:43:26                 | MARIA.RAMIREZ                                       | RADICADO                  | TRAMITES                | REF ENTREGA DE PORTAFOLIO DE SERVICIOS          | 86                  | 0029002   | CIRCULO DE VIAJES UNIVERSAL |                        |                 | VERDE          |                             | -         |
| Mostrando registros   | s del 1 al 1 de un t                   | total de 1 registros                                |                           |                         |                                                 |                     |           |                             |                        | Primero Ar      |                | Siguiente Ú Trasladar I     | Documento |

Seleccione la tabla de Retención y describa en Actuación porqué traslada el documento, Clic en TRASLADAR DOCUMENTO.

| _            |                                                                |                             |                                                                                                    |                                               |                                                  |          |
|--------------|----------------------------------------------------------------|-----------------------------|----------------------------------------------------------------------------------------------------|-----------------------------------------------|--------------------------------------------------|----------|
|              |                                                                |                             |                                                                                                    |                                               |                                                  |          |
|              | CARGO: SECRETARIO EJECUTIVO<br>ULTIMO ACCESO: 2016-10-22 16:07 |                             |                                                                                                    |                                               |                                                  |          |
| CUMENTAL   H | ERRAMIENTAS                                                    |                             |                                                                                                    |                                               |                                                  | ~        |
|              |                                                                |                             |                                                                                                    |                                               |                                                  | ×        |
|              | PISAMI                                                         |                             |                                                                                                    |                                               |                                                  | y los    |
| Costs        |                                                                |                             | TRASLADO POR COMPETENCIA - RADICACI                                                                                                    | ON EXTERNA RECIBIDA                           |                                                  |          |
|              |                                                                | Badicacion :                | 017-003916                                                                                                    |                                               | 1                                                |          |
|              |                                                                | Pecha Radicacion:           | 1017-09-14                                                                                                    |                                               |                                                  |          |
| 017-         |                                                                | Fecha Vencimiento:          | 021-07-14                                                                                                    |                                               |                                                  |          |
| iostr        |                                                                | 🤪 Asunto :                  | REF ENTREGA DE PORTAFOLIO DE SERVICIOS                                                                                                    |                                               |                                                  | tim      |
| L            |                                                                | \varTheta Dependencia : (*) | UNISION AUMINISTRATIVA - ALMALEH-DALSIU<br>DIVISION AOMINISTRATIVA - SISTEMAS-DAS820<br>DIVISION AOMINISTRATIVA-DABA0<br>ERENCLA GINERAL-GGIO<br>DIFICINA ASESORA DE CONTROL INTERNO-GACI300<br>DFICINA ASESORA DE CONTROL INTERNO-GACI300 |                                               | 4                                                |          |
|              |                                                                | Actuacion :                 | Se traslada para que la división administrativa y comercial según                                                                                                    | dirección de la Gerente le de oportuna respue | sta                                              |          |
|              |                                                                |                             | TRASLADAR DOCUMENTO                                                                                                    |                                               |                                                  |          |
|              | Copiar Excel Pdf Imprimir                                      |                             |                                                                                                    |                                               | Buscar:                                          |          |
|              | ID 🔅 USUARIO                                                   | FECHA ACTUACI               | N I DEPENDENCIA I FUNC                                                                                                    | IONARIOS 🔅 TIPO ACTUA                         | ION 🔅 ACTUACION                                  | 0        |
|              | 9365 MARIA.RAMIREZ                                             | 2017-09-14                  | DIVISION ADMINISTRATIVA                                                                                                    | RADICACION DE D                               | CUMENTO SE RADICA DOCUMENTO                      |          |
|              | 9366 MARIA.RAMIREZ                                             | 2017-09-14                  | DIVISION ADMINISTRATIVA LUZ MARY DURAN                                                                                                    | MENDOZA DELEGACION DE D                       | CUMENTO SE TRASLADA POR COMPETENCIA P<br>TRAMITE | PARA SU  |
|              | 9368 MARIA.RAMIREZ                                             | 2017-09-14                  | DIVISION ADMINISTRATIVA                                                                                                    | DIGITALIZACION DE                             | RADICADO SE DIGITALIZA SOLICITUD                 |          |
|              | Mostrando registros del 1 al 3 de un                           | otal de 3 registros         |                                                                                                    |                                               |                                                  | laviente |

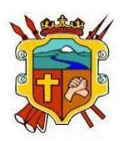

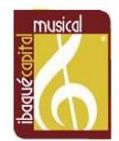

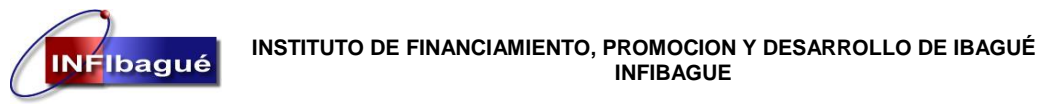

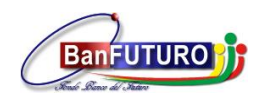

Después que el sistema confirme que el traslado se ha realizado satisfactoriamente de Clic en la X.

|                                      |                                 |                                                                 |                              | PLATAFORMA INTEGRADA D                                                    |
|--------------------------------------|---------------------------------|-----------------------------------------------------------------|------------------------------|---------------------------------------------------------------------------|
|                                      |                                 |                                                                 |                              |                                                                           |
| ULTIMO ACCESO: 2016-10-22.16:0       | 37:21                           |                                                                 |                              |                                                                           |
|                                      |                                 |                                                                 |                              |                                                                           |
| PIEZAMI                              |                                 |                                                                 |                              |                                                                           |
|                                      |                                 | TRASLADO POR COMPETENCIA - RADICACION EXTER                     | RNA RECIBIDA                 |                                                                           |
|                                      |                                 |                                                                 |                              |                                                                           |
|                                      | Radicacion : 2017-003916        |                                                                 |                              |                                                                           |
|                                      | Fecha Radicacion: 2017-09-14    |                                                                 |                              |                                                                           |
|                                      | Fecha Vencimiento: 2021-07-14   |                                                                 |                              |                                                                           |
|                                      | ASUNO I REF ENTREGA D           | DE PORTAFOLIO DE SERVICIOS                                      |                              |                                                                           |
|                                      |                                 |                                                                 |                              |                                                                           |
|                                      | DIRECTION OPE                   | Confirmacion de Transaccion                                     | ×                            |                                                                           |
|                                      | DIRECCION OPE                   | El traslado de la radicacion se ha realizado satisfactoriamente |                              |                                                                           |
|                                      | Dependencia : (*) DIVISION ADMI |                                                                 |                              |                                                                           |
|                                      | DIVISION ADMI                   |                                                                 |                              |                                                                           |
|                                      | Actuacion :                     |                                                                 |                              |                                                                           |
|                                      |                                 | TRASLADAR DOCUMENTO                                             |                              |                                                                           |
|                                      | 16.1                            |                                                                 |                              |                                                                           |
| Copier Evcel Pdf Imprimir            |                                 |                                                                 |                              | Buscar:                                                                   |
| ID 0 USUARIO                         | FECHA ACTUACION 6               | DEPENDENCIA © FUNCIONARIOS                                      | © TIPO ACTUACION ©           | ACTUACION                                                                 |
| 11402 LUZ.DURAN                      | 2017-09-27 GERENCI              | IA GENERAL                                                      | TRASLADO POR COMPETENCIA     | SE TRASLADA POR COMPETENCIA GERENCIA GENERAL A<br>DIVISION ADMINISTRATIVA |
| 11403 LUZ.DURAN                      | 2017-09-27 GERENCI              | A GENERAL                                                       | ACTUALIZACION DE INFORMACION | SE TRASLADA DEPENDENCIA DE GERENCIA GENERAL A<br>DIVISION ADMINISTRATIVA  |
| 9365 MARIA.RAMIREZ                   | 2017-09-14 DIVISION             | N ADMINISTRATIVA                                                | RADICACION DE DOCUMENTO      | SE RADICA DOCUMENTO                                                       |
| 9366 MARIA.RAMIREZ                   | 2017-09-14 DIVISION             | N ADMINISTRATIVA LUZ MARY DURAN MENDOZA                         | DELEGACION DE DOCUMENTO      | SE TRASLADA POR COMPETENCIA PARA SU TRAMITE                               |
| 9368 MARIA.RAMIREZ                   | 2017-09-14 DIVISION             | N ADMINISTRATIVA                                                | DIGITALIZACION DE RADICADO   | SE DIGITALIZA SOLICITUD                                                   |
| Mostrando registros del 1 al 5 de un | total de 5 registros            |                                                                 |                              |                                                                           |

Confirme en las Actuaciones del Radicado que se hizo correctamente.

| gdpisan | ii.ibaque.gov.co/app/PISAMI/modulos/administra | tiva/gestiondocumenta | l/maestros/radicacion_externa_recibio                              | da/index.php                      |                              |                                                                           |         |
|---------|------------------------------------------------|-----------------------|--------------------------------------------------------------------|-----------------------------------|------------------------------|---------------------------------------------------------------------------|---------|
|         | HEHADTO: THZ MADY DIIDAN MENINZA               |                       |                                                                    |                                   |                              |                                                                           |         |
|         |                                                |                       |                                                                    |                                   |                              |                                                                           |         |
|         |                                                |                       |                                                                    |                                   |                              |                                                                           |         |
|         |                                                |                       |                                                                    |                                   |                              |                                                                           |         |
|         | ULTIMO ALLESO: 2016-10-22 16:07:21             |                       |                                                                    |                                   |                              |                                                                           |         |
| CUM     |                                                |                       |                                                                    |                                   |                              |                                                                           |         |
|         | PISAMI                                         |                       |                                                                    |                                   |                              |                                                                           |         |
|         |                                                |                       | TRASLADO POR C                                                     | OMPETENCIA - RADICACION EX        | ERNA RECIBIDA                |                                                                           | y los a |
|         |                                                |                       |                                                                    |                                   |                              |                                                                           |         |
| Copie   |                                                | Radicacion :          | 2017-003916                                                        |                                   |                              |                                                                           |         |
| AD      |                                                | Fecha Radicacion:     | 2017-09-14                                                         |                                   |                              |                                                                           |         |
| 017     |                                                | Fecha Vencimiento:    | 2021-07-14                                                         |                                   |                              |                                                                           |         |
|         |                                                | 😜 Asunto :            | REF ENTREGA DE PORTAFOLIO DE S                                     | ERVICIOS                          |                              |                                                                           | 4.4     |
| lostr   |                                                |                       |                                                                    |                                   |                              |                                                                           | time    |
|         |                                                |                       | <u> </u>                                                           |                                   |                              | 4                                                                         |         |
|         |                                                |                       | DIRECCION OPERATIVA - PLAZAS DE<br>DIRECCION OPERATIVA Y GESTION A | MERCADO-DOPM720<br>MBIENTAL-DO700 | *                            |                                                                           |         |
|         |                                                | Dependencia : (*)     | DIRECCION TECNICA DE PROYECTOS                                     | Y PROMOCION EMPRESARIAL-DTP50     |                              |                                                                           |         |
|         |                                                |                       | DIVISION ADMINISTRATIVA - SISTEM                                   | IAS-DAS820                        |                              |                                                                           |         |
|         |                                                | A tabanian i          | DIVISION ADMINISTRATIVA-DASOD                                      |                                   |                              |                                                                           |         |
|         |                                                | V ACCORCION :         | 1                                                                  |                                   |                              |                                                                           |         |
|         |                                                |                       |                                                                    | TROSDADAK DOCOMENTO               |                              |                                                                           |         |
|         | Copiar Excel Pdf Imprimir                      |                       |                                                                    |                                   |                              | Buscar:                                                                   |         |
|         | ID 🔅 USUARIO 🎤                                 | FECHA ACTUACIO        | N Ø DEPENDENCIA                                                    | © FUNCIONARIOS                    | 🔅 TIPO ACTUACION 🔅           | ACTUACION ©                                                               |         |
|         | 11402 LUZ-DURAN                                | 2017-09-27            | GERENCIA GENERAL                                                   |                                   | TRASLADO POR COMPETENCIA     | SE TRASLADA POR COMPETENCIA GERENCIA GENERAL A<br>DIVISION ADMINISTRATIVA |         |
|         | 11403 LUZ.DURAN                                | 2017-09-27            | GERENCIA GENERAL                                                   |                                   | ACTUALIZACION DE INFORMACION | SE TRASLADA DEPENDENCIA DE GERENCIA GENERAL A<br>DIVISION ADMINISTRATIVA  |         |
|         | 9365 MARIA.RAMIREZ                             | 2017-09-14            | DIVISION ADMINISTRATIVA                                            |                                   | RADICACION DE DOCUMENTO      | SE RADICA DOCUMENTO                                                       |         |
|         | 9366 MARIA.RAMIREZ                             | 2017-09-14            | DIVISION ADMINISTRATIVA                                            | LUZ MARY DURAN MENDOZA            | DELEGACION DE DOCUMENTO      | SE TRASLADA POR COMPETENCIA PARA SU TRAMITE                               |         |
|         | 9368 MARIA.RAMIREZ                             | 2017-09-14            | DIVISION ADMINISTRATIVA                                            |                                   | DIGITALIZACIÓN DE RADICADO   | SE DIGITALIZA SOLICITUD                                                   |         |
|         | Mostrando registros del 1 al 5 de un total     | de 5 registros        |                                                                    |                                   |                              | Anterior 1 Siguiente                                                      |         |

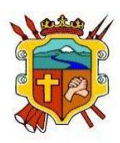

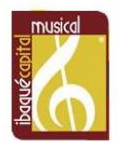

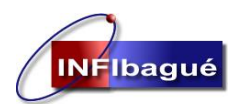

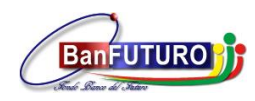

Alcaldia Municipa Ibaqué

NIT: 890.700.755-5

## 8. Finalizar Documentos

|         |              |            |           |                                                                              | FINA                                                                                                    |                |                                                                 | 105         |            |         |        |          | 2     | X | NIT.80 |
|---------|--------------|------------|-----------|------------------------------------------------------------------------------|----------------------------------------------------------------------------------------------------|----------------|-----------------------------------------------------------------|-------------|------------|---------|--------|----------|-------|---|--------|
| lmag    | jen 1        |            |           | *11                                                                          | ALIZACION DE                                                                                                    | RADICACIONES E | XTERNAS                                                         |             |            |         |        | 112      | 1153  |   | intado |
| ostrano | lo (20 🔻 reg | netros     |           | 7100                                                                         |                                                                                                    |                |                                                                 | DOCUMENTO   | 55 CH 4    | Du      | car:   |          |       |   | 1      |
| SEC7    | RADICACION   | RADICACION | ESTADO    | DOCUMENTO                                                                    | ASUNTO                                                                                                    | IDENTIFICACION | NOMBRE                                                          | RESPUESTA   | RESPUESTA  | ENTREGA | ALERTA | OPC      | IONES |   |        |
| 1510    | 2014-031510  | 2014-03-12 | PINALIZAR | PETICION-<br>CONSULTAS                                                       | PADICACION D                                                                                                    | 1110493353     | QUINTANA CHALA                                                  |             |            |         | VERDE  | 1        | 0     | ø |        |
| 8605    | 2014-028605  | 2014-03-05 | PENDIENTE | REQUERIMIENTOS<br>ENTES DE<br>CONTROL                                        | BOLICITUD<br>URUARIO<br>INFORMACITN<br>ABIONACITN<br>URUARIO D<br>INORERO A<br>BERVIDOR<br>ACCERO TOTA<br>SOBRE BASE D<br>DATOS DE PREDIAL | 990705857      | CONTRALCRIA<br>MUNICIPAL IBA                                    | 2014-023185 | 2014-04-07 |         | ROJA   | 8        | 0     | ¢ |        |
| 17626   | 2014-027626  | 2014-03-03 | PENDIENTE | DERECHO DE<br>PETICION-<br>SOLICITUD DE<br>INFORMACION<br>ENTRE<br>ENTIDADES | INCONSISTENCIAS<br>ENCONTRADAS<br>EL REPORTE D<br>ESTRATIFICACITIN<br>COBERTURA 1<br>2013 - AL SISTEM<br>UNICO SU<br>CERTIFICADO - DO      | V<br>0         | SUPERINTENDENCIA<br>DE SERVICIOS P??<br>BUCIOS<br>DOMECILIARIOS | 2014-023184 | 2014-04-07 |         | FIG30  | <b>.</b> | ø     | 0 |        |

Modulo diseñado para control que los directivos de cada una de las Unidades Administrativas, llevan a los documentos que se tramitan en su Oficina. En el encontramos información básica de la radicación. (Imagen 1).

Para Proceder a realizar esta labor damos ingreso a través de las opciones:

- Gestión Documental \* Finalización de Documentos \* Finalizar Documentos
- Después de revisado el documento a finalizar, se da click sobre el icono o y posteriormente muestra u mensaje donde informa que La Actualización del Registro se ha Realizado Satisfactoriamente.

| eptiembre-2014 Agosto-            | -2014 Julio-2014 Ju                       | T T                           |                        |                                  |                  |           |              |                              | 63                                        |
|-----------------------------------|-------------------------------------------|-------------------------------|------------------------|----------------------------------|------------------|-----------|--------------|------------------------------|-------------------------------------------|
| ieptiembre-2014 Agosto-           | -2014 Julio-2014 Ju                       |                               |                        |                                  |                  |           |              | queda en las meses y las año |                                           |
|                                   |                                           | nio-2014 Mayo-2014            | Abril-2014 Marz        | o-2014 Febrero-2                 | 014              |           |              |                              | Cuando se procede                         |
|                                   |                                           |                               |                        |                                  |                  |           | Capitor De   | cal Pdf Imprimir             | revisa la Radicación,                     |
| lostrar 10 🔻 registros            |                                           |                               |                        |                                  |                  |           | Buscar: 8151 | e x                          | puede evidenciar                          |
| NO FEC. 0<br>RADIC 7 RAD. 0       | ESTADO 0 TIPO<br>DOCUMEN                  | TO ASUNTO 0                   | TRD 0 IDENTIF.         | NOMBRE 0                         | NO.<br>RESPUESTA | RESPUESTA | ALERTA       | OPCIONES 0                   | cambio del estado d                       |
| 2014-<br>031518 12/03/2014        | RESULTO DERECHO<br>PETICION-<br>CONSULTAS | DE RADICACIÓN DE<br>RUEBA WEB | 1043-<br>90 1110193353 | DARWON EDER<br>QUINTANA<br>CHALA |                  |           | VERDE        | 🧟 🞯 🌏                        | documento (Imagen<br>de Pendiente Finaliz |
| lostrando registros del 1 al 1 de | un total de 1 registros (filtrado         | de un total de 18 registros)  |                        |                                  |                  |           | Anterior (   | 1 Siguiente                  | a Resuelto.                               |
|                                   |                                           |                               |                        |                                  |                  |           |              | •                            |                                           |

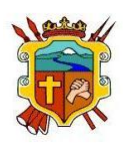

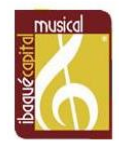

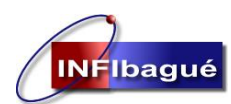

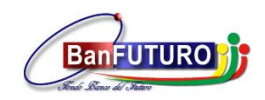

NIT: 890.700.755-5

## 9. Definición Radicaciones Externas

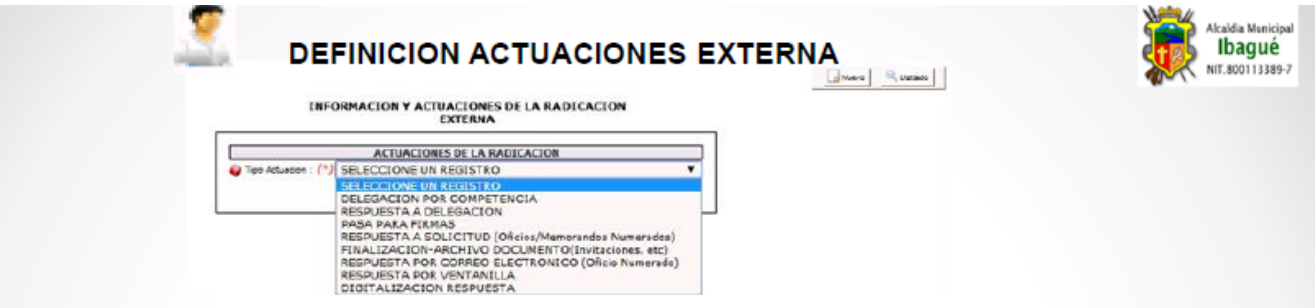

Delegación por Competencia (Esta actuación es utilizada para delegar dentro de la unidad administrativa la persona va a dar manejo a la radicación. Para realizar esta actuación se debe seleccionar el nombre del funcionario a quien se va a entregar el documento y se debe colocar la un dato informativo ò aclarativo en el campo Actuación)

Respuesta a Delegación (Actuación de control, es decir sirve para proyectar una respuesta sobre una radicación donde es el director o secretario de la Unidad Administrativa quien define si la respuesta proyectada es acorde a lo solicitado dentro de la misma o no. En esta parte de la actuación se selecciona el nombre del funcionario a quien se le está entregando dicha proyección y se debe colocar dato informativo o aclarativo en el campo Actuación )

Pasa Para Firma (Actuación de Control, esta es usada cuando se proyecta una respuesta y se pasa a la firma del director o funcionario autorizado. Se debe colocar dato informativo o aclarativo en el campo Actuación)

Respuesta a Solicitud – Oficio Numerado (Esta actuación es Utilizada cuando se va a Numerar un oficio de Respuesta. Se debe colocar dato informativo o aclarativo en el campo Actuación y se selecciona el tipo de Correo por donde se va a dar salida a dicha respuesta es decir. "Postexpress = Para los documentos enviados a Ibagué, Ciudades y Municipios cercanos a Ibagué " "Certificado= Para la correspondencia externa enviada a Ciudades Lejanas a Ibagué y Veredas")

Finalización – Archivo Documento (Es utilizado para finalizar las radicaciones de Carácter informativo ò documento que no retornan respuesta y son asignadas a las unidades Administrativas)

Respuesta Por Correo Electrónico - Oficio Numerado (Esta actuación es Utilizada cuando se va a Numerar un oficio de Respuesta y los cuales se van a enviar por este medio (Correo Electrónico).

Respuesta por Ventanilla (Opción utilizada para amarrar los documentos que cuentan con numeración propia o pre impresa. Al igual que para los documentos que se deben desatrazar del sistema. Por esta selección se debe colocar un dato aclarativo o informativo de acuerdo a la respuesta que se de en el campo de Actuación al igual que el Numero de Documento y Fecha de Respuesta del mismo en los campos destinados para esto.)

Digitalización de Respuesta (Actuación que Permite cargar la imagen de la respuesta que se dio. Preferiblemente cargar PDF.)

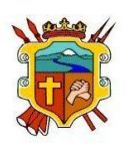

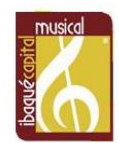